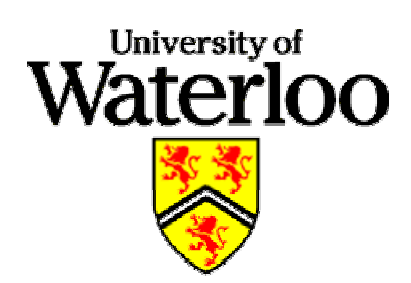

# **COMPUTER WORKSHOP ON**

# CONSTRUCTION MANAGEMENT

Aug. 4 - 5, 2005

© Prof. Tarek Hegazy

Civil Engineering, University of Waterloo, Canada

Email: tarek@uwaterloo.ca, Web:www.civil.uwaterloo.ca/tarek

# OUTLINE

#### Aug. 4, 2005

Introduction to Project Management Project Management Concepts & Terminology Project Life Cycle Phases Planning Estimating Scheduling Resource Levelling Meeting deadlines Cash Flow Planning Microsoft Project Software EasyPlan Software Hands-on case studies

#### Aug. 5, 2005

Managing linear & repetitive infrastructure projects EasyPlan Exercises Project Control & Delay Analysis Progress recording Earned-value analysis Optimization of corrective actions Critical chain concept for project control Basics of delay analysis Hand-on case study Advanced IT Tools & Techniques Simulation Enterprise resource planning (ERP) Web Collaboration Hand-held devices 4-D visualization GIS

# **Guest Account at UW**

Login in to the Nexus domain: User name = \_\_\_\_\_

Password = \_\_\_\_\_

All Files you need for the workshops are included in the directory "EasyPlan" on the **N**: drive of your UW machine.

# Software Setup at Your Personal PC

- 1. 

  Activate Excel
- 2. Change macro security level to **low** (Tools Macro Security)
- 3. 
  □ Unselect having Excel help to appear on Excel start
- 4. 🗆 Close Excel
- 5. 
  □ Activate Microsoft Project
- 6. Change macro security level to **low** (Tools Macro Security)
- 7.  $\Box$  Unselect having the help to appear on Microsoft Project start
- 8. 
  □ Close Microsoft Project

# Downloading EasyPlan:

- 9. Goto Dr. Hegazy's web site: <u>www.civil.uwaterloo.ca/tarek</u>
- 10. 
  Goto My Free Educational Software
- 12.  $\Box$  Download the educational version of EasyPlan.
- 13.  $\Box$  If the downloaded file has ".ex\_" extension, change it to ".exe".

# Setup:

- 14.  $\Box$  Expand the software to a separate directory.
- 15.  $\Box$  Go to the "Setup" subdirectory and activate the "Setup.bat" file.
- 16. 
  Access EasyPlan's directory and click on EasyPlan.xls

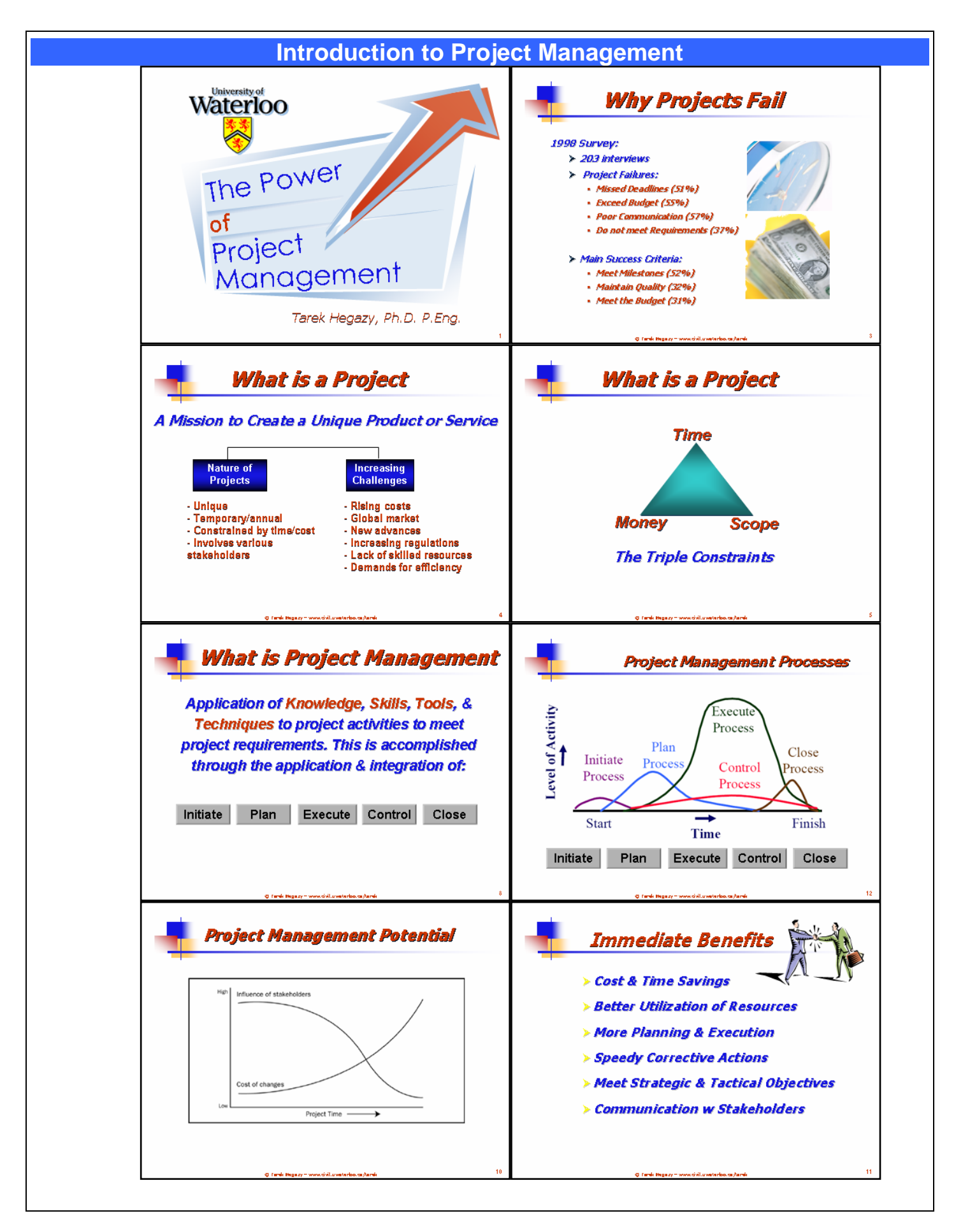

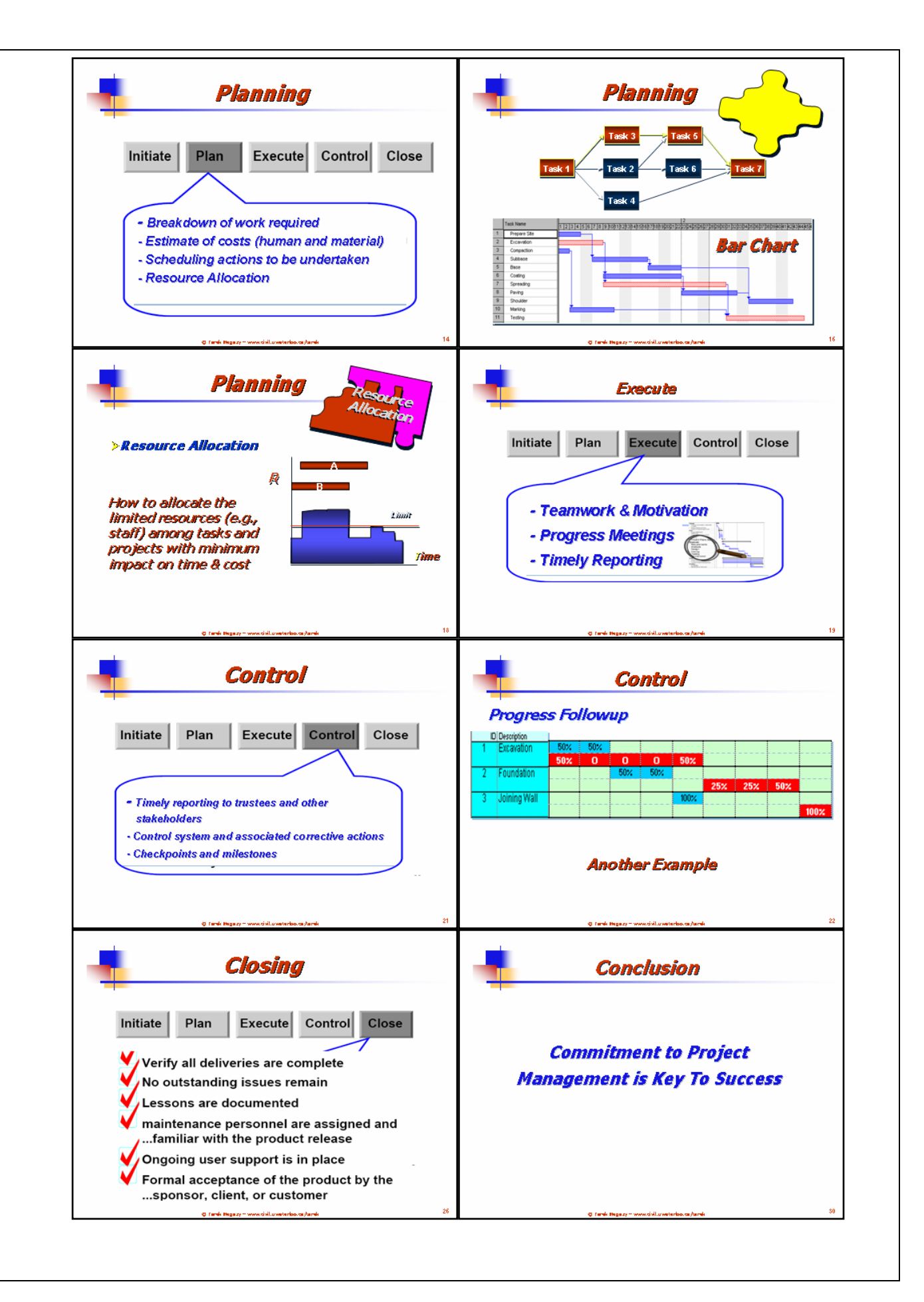

# **Project Management Concepts and Terminology**

# Project Life Cycle Phases

| CONCEPT                                                                                                   | DESIGN                                                                                                    | - Didding Strategy & Markup Estimation<br>- Cash flow analysis<br>- Submit Bid<br>BIDDING                                                                                                    |                                                                        | Control<br>- Commissioning                                                                                                    | O & M                                                               |
|----------------------------------------------------------------------------------------------------|----------------------------------------------------------------------------------------------------|----------------------------------------------------------------------------------------------------|------------------------------------------------------------------------|----------------------------------------------------------------------------------------------------|---------------------------------------------------------------------|
| <ul> <li>Need</li> <li>Feasibility</li> <li>Project<br/>Definition</li> <li>Owner<br/>Approval</li> </ul> | A/E, CM, Owner<br>- Conceptual Design<br>- Owner Approval<br>- Soil Reports<br>- Preliminary Design<br>- Detailed Design<br>- Quantities<br>- Work Documents<br>- Select Project<br>Contract Strategy | Bidders<br>Prepare Bid Proposal + Baselines<br>- Collect data (site, quantities, specs,<br>resources, tasks, etc)<br>- Planning<br>- Time & Cost Estimation<br>- Scheduling<br>- Resource Management: Adjustments<br>for Resource Constraints & Deadline<br>- Bidding Strategy & Markup Estimation | Owner, CM<br>- Evaluate<br>Bids and<br>Select<br>General<br>Contractor | Contractor - Start Construction - Detailed planning, estimating & resource management - Schedule Updating - Progress Evaluation Time Cost & Quality | O & M Staff<br>- O & M<br>- Demolition<br>at end of<br>service life |
| Owner, CM                                                                                                 | A/E, CM, Owner                                                                                                    | I                                                                                                    |                                                                        |                                                                                                    |                                                                     |

## Planning

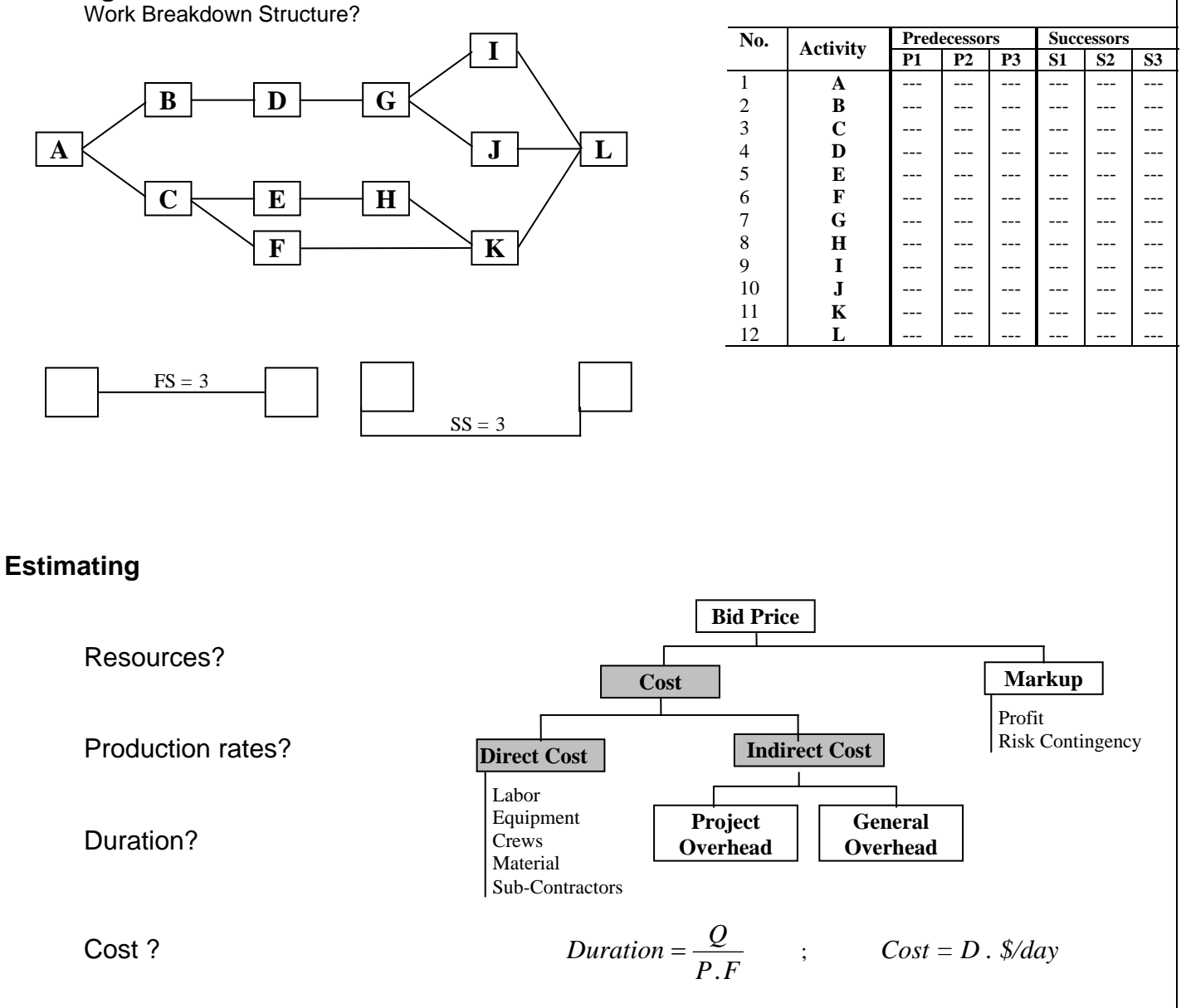

## Scheduling

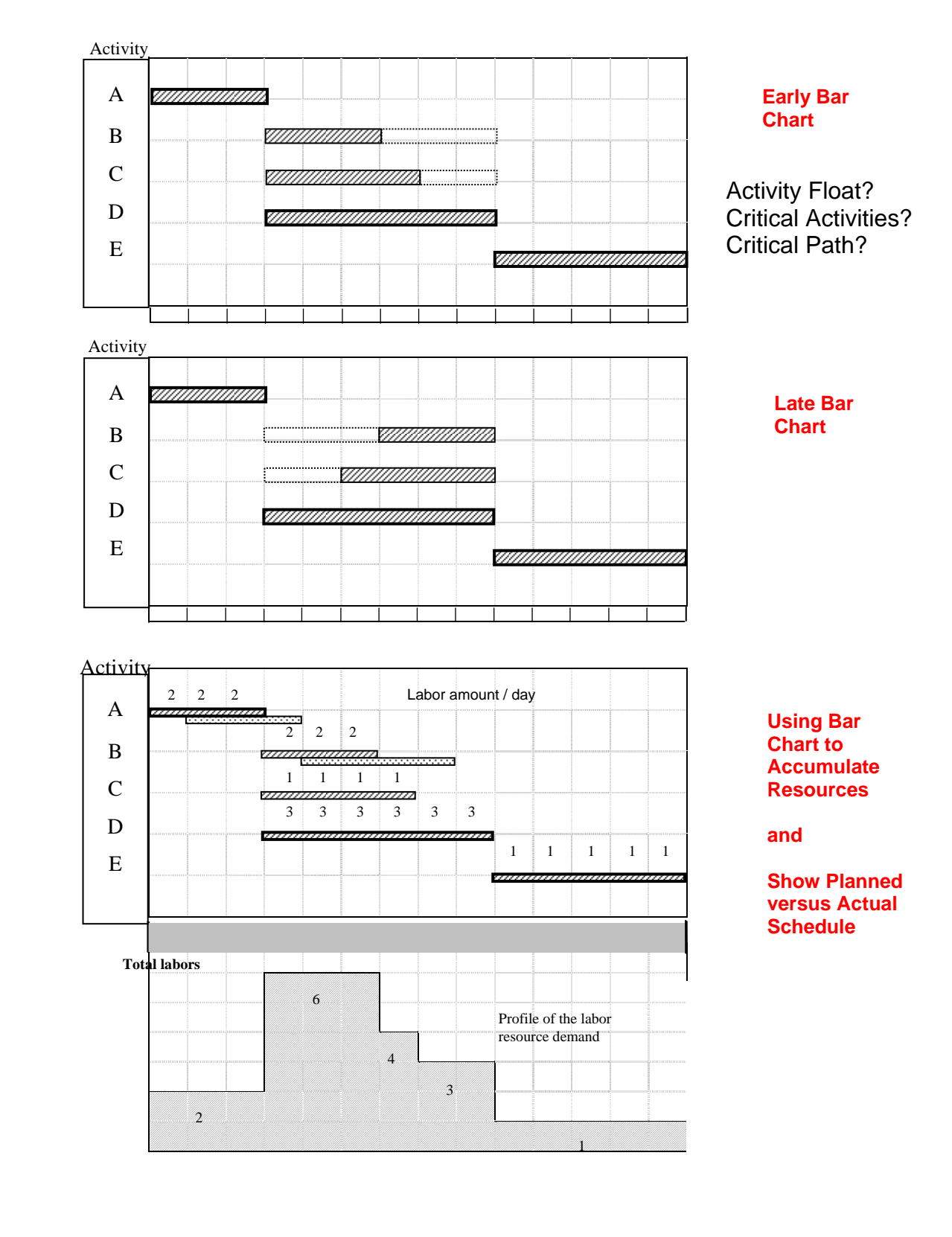

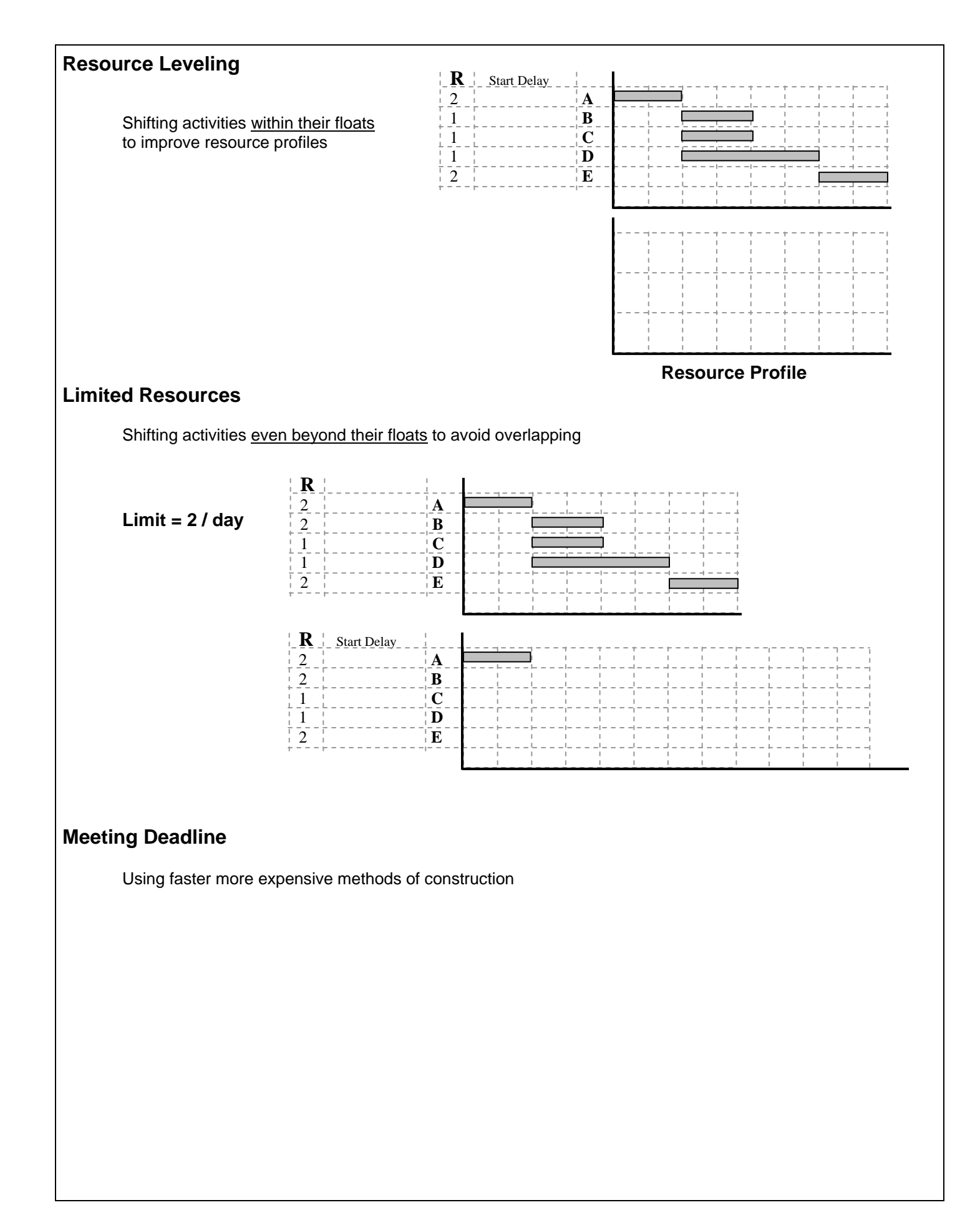

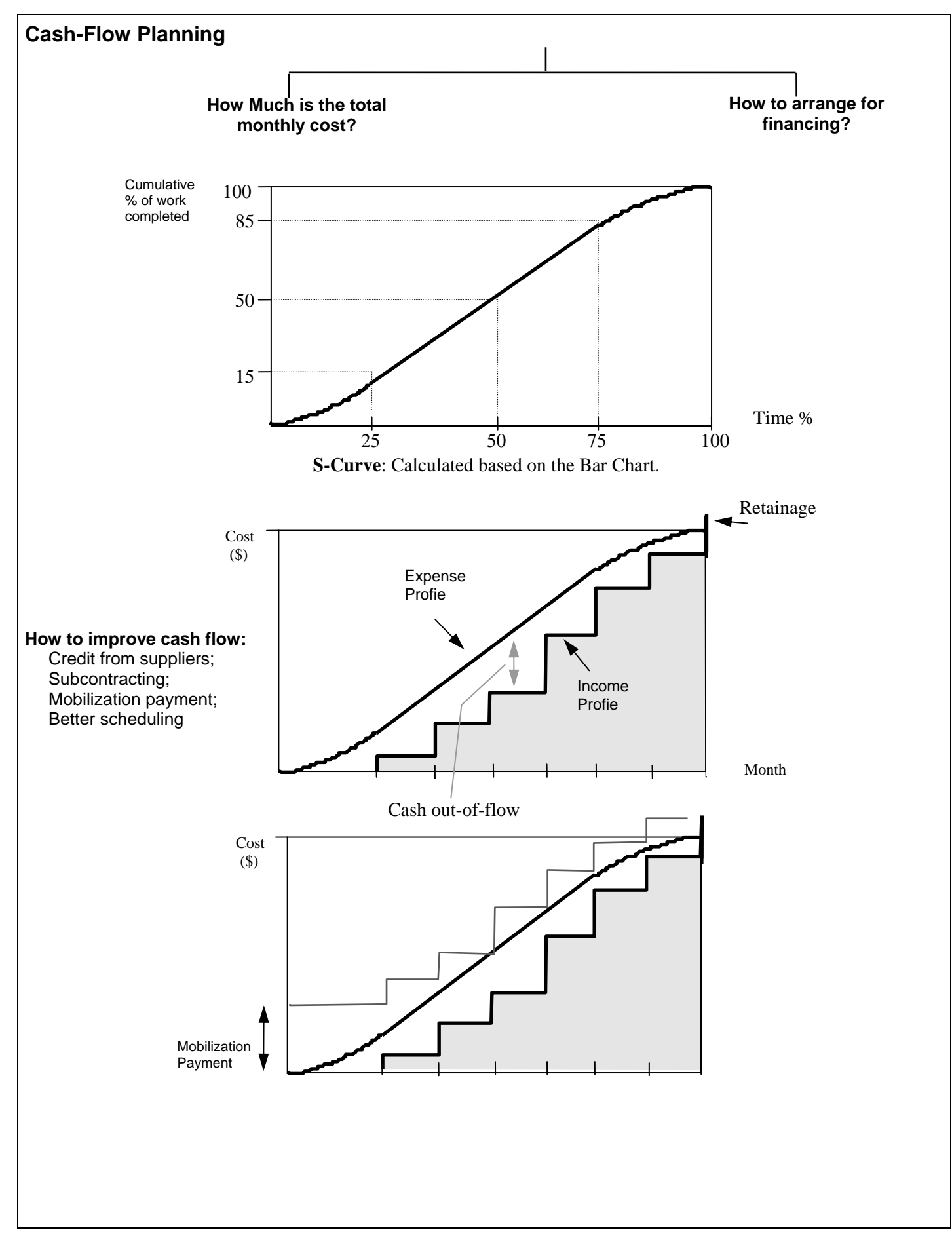

| Deadline = 10 days             |                    | Ī                  | Marku               | - 10:<br>- 10:      |                 | -          | +                |                |        |             |          | _         |                  |               |         |                         |  |
|--------------------------------|--------------------|--------------------|---------------------|---------------------|-----------------|------------|------------------|----------------|--------|-------------|----------|-----------|------------------|---------------|---------|-------------------------|--|
| Resource Limit = 2 ł           | lay                |                    | Reten               | tion =              | 5% (H           | old bac    | ž                |                |        |             |          |           |                  |               |         |                         |  |
| Indirect cost = \$100          | lday               |                    |                     | $ \uparrow $        | $\vdash$        | $\vdash$   | +                |                |        |             |          |           |                  |               |         |                         |  |
|                                |                    | Meth               | 1<br>E              | Meth                | od2 N           | letho      | Ę                |                |        |             |          |           |                  |               |         |                         |  |
| Network                        | R = 2              | ь                  | -                   | ŝ                   | -               | ŝ          | _                | Start<br>Delau | Method |             | Direct   | pd.       | \$ [Markup       | get<br>= 10%) | Adjust. | Budget<br>[Markup =10%] |  |
| 4                              | 2                  | ্ র                | ~                   |                     | ~               | . <u>ಕ</u> | ~                |                |        | Bar Chart   |          | .         |                  |               |         | -                       |  |
|                                |                    | i                  |                     | i                   |                 |            |                  |                |        |             |          |           |                  |               |         |                         |  |
| <b>-</b>                       | ~                  | ¥                  | ю                   | న                   | ~               |            |                  |                |        |             |          | \$100     |                  |               |         |                         |  |
| J                              | 2                  | Ř                  | ъ                   | Ř                   | e               | க்         | 3                |                |        |             |          | perd      | fie              |               |         |                         |  |
|                                | 8                  | ¥                  | <u>م</u>            | న                   | 2               |            |                  |                |        |             |          |           |                  |               |         |                         |  |
|                                |                    |                    |                     |                     |                 |            |                  |                |        | 1 2 3 4 5 6 | 01 6 8 2 |           |                  |               |         |                         |  |
| Terms used                     | every              | period             | -<br>               |                     | -               | -          | -                |                |        |             | S        | Ë         | sum=             |               |         | Sum =                   |  |
| - Cost= Esti                   | mate of            | f direct           | ts<br>+             | indire              | acts.           |            |                  |                |        | S.Curve     |          |           |                  |               |         |                         |  |
| - Expenses                     | t= Cost<br>∩st + M | t, if su;<br>arkin | * pplie             | ers c∢<br>nst =     | an giv<br>Crist | 6 Å        | U Cre<br>Mari    | dit.           | 51 F 5 |             |          |           |                  |               |         |                         |  |
| ) = amosul -                   | wher p             | aymei              | ut c                | Budg                | tet - h         | , dblo     | ack.             |                | 200    |             |          |           |                  |               |         |                         |  |
| If everything                  | goes w             | ell:               |                     |                     |                 |            |                  |                | 20-7   |             | Dra      | w the C   | ash Flow Chart.  | _             |         |                         |  |
| - Expenses ·                   | t= Cost            |                    |                     |                     |                 |            |                  |                | * m v  |             |          | at is the | effect of bid ur | nbalancing?   |         |                         |  |
| - Income = E<br>- Profit = Cos | Nudget<br>xt*Marl  | qD                 |                     |                     |                 |            |                  |                | 0      |             |          |           |                  |               |         |                         |  |
|                                |                    | <u>-</u>           |                     |                     |                 |            |                  |                |        | 1 2 3 4 5 6 | 0 6 8 2  |           |                  |               |         |                         |  |
|                                |                    |                    | Ť                   | $\uparrow$          | +               | ++-        | +                |                |        |             |          |           |                  |               |         |                         |  |
|                                |                    |                    |                     | $\square$           |                 |            | $\left  \right $ |                |        |             |          |           |                  |               |         |                         |  |
|                                |                    |                    |                     | $\uparrow$          |                 |            |                  |                |        |             |          |           |                  |               |         |                         |  |
|                                |                    | Ħ                  | $\uparrow \uparrow$ | $\uparrow \uparrow$ | +               | +          | +                |                |        |             |          |           |                  |               |         |                         |  |
|                                |                    |                    | $\uparrow\uparrow$  | Ħ                   |                 | $\square$  | +                |                |        |             |          |           |                  |               |         |                         |  |
|                                |                    |                    | T                   | $\uparrow$          | +               | +          | +                |                |        |             |          |           |                  |               |         |                         |  |

# Example Project: PR 7

| Activity | Dependents | Description       | Estima   | te no. 1  | Estima   | te no. 2  | Estima   | te no. 3  |
|----------|------------|-------------------|----------|-----------|----------|-----------|----------|-----------|
| Activity | Dependents | Description       | Dur. (d) | Cost (\$) | Dur. (d) | Cost (\$) | Dur. (d) | Cost (\$) |
| 1        |            | Excavation        | 2        | 2,000     |          |           | 1        | 3,000     |
| 2        | 1          | Foundation        | 2        | 2,000     |          |           | 1        | 3,000     |
| 3        | 2          | Joining Wall      | 1        | 1,000     |          |           |          |           |
| 4        | 3          | House Walls       | 4        | 4,000     | 3        | 3,000     | 2        | 5,000     |
| 5        | 4          | House Roof        | 3        | 3,000     | 2        | 5,000     |          |           |
| 6        |            | Select Finishes   | 1        | 1,000     |          |           |          |           |
| 7        | 5,6        | Interior Finishes | 3        | 3,000     | 2        | 4,000     |          |           |
| 8        | 7, 12      | Clean Up          | 1        | 1,000     |          |           |          |           |
| 9        |            | Fab. Garage Doors | 6        | 6,000     | 4        | 10,000    | 2        | 12,000    |
| 10       | 3          | Garage Walls      | 3        | 3,000     | 2        | 5,000     |          |           |
| 11       | 10         | Garage Roof       | 2        | 2,000     | 1        | 3,000     |          |           |
| 12       | 9, 11      | Garage Doors      | 2        | 2,000     |          |           |          |           |

The activities of a small project are shown in the following table.

# Project Constraints:

- Deadline is 14 days; Indirect cost = \$300/day; Penalty = \$5,000/day; and Bonus = \$1000/day.
- Each activity uses 2 labors (L5) daily; and Resource limit is 4 L5 resources per day.
- A reporting period is 3 days; interest rate is 1% / period; Markup is 10%; & owner retention is 5%.

# Requirements:

Enter the project data into EasyPlan. Determine the optimum execution plan that meets both the deadline and resource limits, with minimum cost. Use the Online Tutorial feature, load project 7, then **Check your solution using the On-Line solution Checker**.

Save the baseline plan and save your file. View the various reports. Examine the effect of mobilization payment on Cash Flow. Try unbalancing your bid and its effect on cash flow.

During actual progress, the following events were encountered during the first 12 days:

- Day 1: excavation progressed as planned and no other work was done.
- Day 2: the contractor encountered unexpected rock (an owner-related problem). Accordingly, Excavation was stopped until a new machine is procured. No other work was done on day 2.
- Days 3 and 4: the new excavation equipment did not arrive yet. No other work was done.
- Day 5: the new excavation equipment started working and all remaining excavation work was completed that day. No other work done.
- Days 6 and 7: Foundation work was started and completed.
- Day 8: work on the Joining Wall was started and completed.
- On each of days 9 & 10: 25% of the House Walls and 25% of the Garage Walls were completed.
- Day 11: both the owner and contractor caused the House Walls activity to stop. Also, the contractor did not have resources to work on the Garage Walls.
- Day 12: the problem due to both the owner and the contractor still caused the House Walls activity to stop. The contractor also still had a resource problem and could not proceed on the Garage Walls. On the same day, the owner wanted to take some time to change his selection of the interior finishes. In addition, the Fabrication of the Garage Doors activity is 17% done.
- Actual costs to day 12 are assumed to be \$5,000 for each of the started activities.

a) What is your optimum corrective action plan? Plot the project S-Curve and Earned-Value curve.b) Print the payment schedule, Cash Flow chart, resource histograms, & the as-built schedule.

# Usinc

Log into your computer and Activate Microsoft

Browse the various features of Microsoft Proje

Let's now use Microsoft Project and try to se all the features we need to plan our project.

#### Setup

Once a new file is open, use the "Tools-Op menu item to start setting up the Microsoft Software.

#### Setup Default Options

With the "Schedule" tab, adjust default opti shown. Important ones are:

- Scheduling from start date; -
- Duration entered in days \_
- Default task type is "Fixed Duration"

Click the Set as Default" button, then "OK".

| g Microsof                                                                                                    | t Project                                                                                                    |
|----------------------------------------------------------------------------------------------------|----------------------------------------------------------------------------------------------------|
| t Project.<br>ect<br>ee if it has                                                                                                    | Yew Insert Format Tools Project Window Help         Yew Insert Format Tools Project Window Help         Yew Inserve Workgroup         Yew Inserve Working Time         Resources         Resources         Macro         Macro         Yew Inserve Working Time         Macro         Yew Inserve Help Help         Yew Inserve Help         Yew Inserve Help         Yew Inserve Help         Yew Inserve Help         Yew Inserve Help         Yew Inserve Help         Yew Inserve Help         Yew Inserve Help                                                                                                    |
| tions"                                                                                                    | Options                                                                                                    |
| Project                                                                                                    |                                                                                                    |
|                                                                                                    | Calculation Spelling Workgroup Save                                                                                                    |
| ons as                                                                                                    | view     General     Edit     Calendar     Schedule       Schedule options for Microsoft Project     Image: Scheduling messages     Scheduling messages       Show assignment units as a:     Decimal     Image: Scheduling options for 'Project1'       New tasks:     Start On Project Start Date     Image: Scheduling options is entered in:                                                                                                    |
|                                                                                                    | Work is entered in:       Hours         Default task type:       Fixed Duration         New tasks are effort driven       Fixed Duration         Autolink inserted or moved to Fixed Work       Fixed Work         Split in-progress tasks       Tasks will always honor their constraint dates         Show that tasks have estimated durations       Set as Default                                                                                                    |
|                                                                                                    | Aug/5, 199         Aug 2         104         Laun 20, 109         Sep 5, 99           S         S         M         T         W         T         F         S         M         T         W         T           Zoom         Change Working Time         Change Working Time         F         S         M         T         W         T                                                                                                    |
| For: Standard (F                                                                                                    | Project Calendar)                                                                                                    |
| S         M         T           1         2         3           8         9         10           15         16         17           22         23         24           29         30         31 | st 1999       Cancel         W       Th       F       S       Cancel       New         4       5       6       7       Cancel       New       New         11       12       13       14       Cancel       New       New       Options         18       19       20       21       Erom:       Io:       S:00 PM       Ditrop PM         25       26       27       28       I:00 PM       5:00 PM       Iiiiiiiiiiiiiiiiiiiiiiiiiiiiiiiiiiiii                                                                                                    |
|                                                                                                    | Aug 15, 159 Aug 22, '99 Aug 29, '99 Sep 12, '99 Sep 12 |
| Timescale                                                                                                    | Nonworking Time                                                                                                    |
| e                                                                                                    |                                                                                                    |
| Months                                                                                                    | Label: 1, 2, 3, 4, (From Start)<br>✓ Use Eiscal Year<br>Align: Left ✓ Ijck lines                                                                                                    |
| Days •                                                                                                    | Label:     1, 2, 3, 4, (From Start)     ▼     ▼     Use Fiscal Year       Align:     Center     ▼     Tick lines                                                                                                    |
| 65 🕂 %                                                                                                    | ☑ <u>S</u> cale separator                                                                                                    |

## **Setup Working Times**

Use the right mouse button on the calendar and select "Change Working Time". Then, as shown, select the Saturday and Sunday columns and specify them as "Working Time". This gives us a 7-day working week. You may also specify any day as off or change the work hours on any day. Then, click "OK".

Major sca

Units:

Count:

Minor scal

Units:

Count: General Size:

Preview

#### Setup Time Scale

Use the right mouse button on the calendar and select "Time Scale". Set the major scale units as months labeled as shown. Also, set the Minor scale units as days labeled as shown.

## Setup the Layout

Use the "*Format-Layout*" menu option to select how the bar chart will look like.

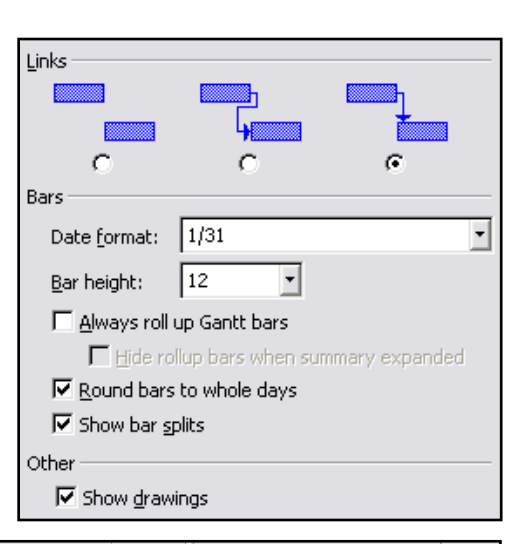

## **Input Project Activities**

To input the activities of the project, let's enter their names one-by-one in the Sheet with their durations in the two columns shown.

#### **Specifying Relationships**

There are several ways to specify the relationships among the tasks

Move the divider bar until you see the "Predecessors" column. Then type the row numbers of the predecessors separated by commas and hit the ENTER key. A relationship will be inserted (arrow) and task 2 is made to follow task 1, as shown. If you double click the mouse on the relationship arrow, a window for specifying the relationship type and lag time appears. Another way is to drag from the middle of a task into another task, and a relationship will be inserted and predecessor ID is written into the "Predecessors" column.

|    | Task Name         | Duration |    |   |   |   |   |   | 2 |  |
|----|-------------------|----------|----|---|---|---|---|---|---|--|
|    |                   |          | -1 | 1 | 2 | 3 | 4 | 5 | 6 |  |
| 1  | Excavation        | 2 days   |    |   |   |   |   |   |   |  |
| 2  | Foundation        | 2 days   |    |   |   |   |   |   |   |  |
| 3  | Joining Wall      | 1 day    |    |   | 1 |   |   |   |   |  |
| 4  | House Walls       | 4 days   |    |   |   |   |   |   |   |  |
| 5  | House Roof        | 3 days   |    |   |   |   |   |   |   |  |
| 6  | Select Finishes   | 1 day    |    |   |   |   |   |   |   |  |
| 7  | Interior Finishes | 3 days   |    |   |   |   | 1 |   |   |  |
| 8  | Clean Up          | 1 day    |    |   |   |   |   |   |   |  |
| 9  | Fab. Garage Doors | 6 days   |    |   |   |   |   |   |   |  |
| 10 | Garage Walls      | 3 days   |    |   |   |   |   |   |   |  |
| 11 | Garage Roof       | 2 days   |    |   |   |   |   |   |   |  |
| 12 | Garage Doors      | 2 days   |    |   |   | 1 |   |   |   |  |

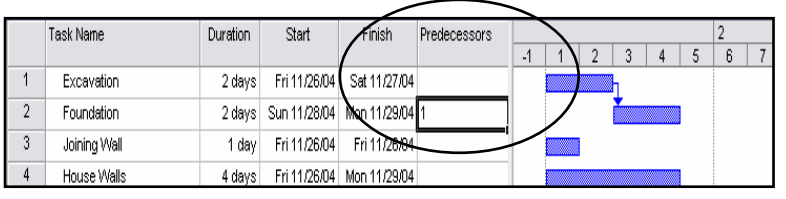

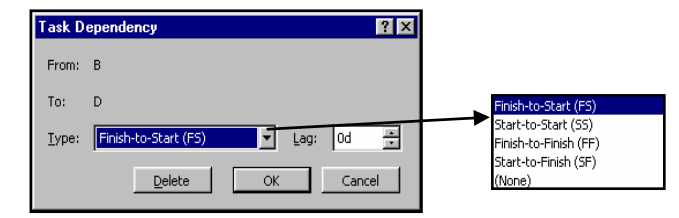

## The Schedule

Once relationships are entered and chart is formatted using "*Format-GanttChartWizard*", the following schedule

of 16 days will result.

|    | Teck Name         | Duration | Start        | Finish       | Dredecessors |   |   |   |   |   | 2        |   |   |   |    |    |    |    |    |    |    |    |
|----|-------------------|----------|--------------|--------------|--------------|---|---|---|---|---|----------|---|---|---|----|----|----|----|----|----|----|----|
|    | Tubic Nume        | Daradon  | orun         | 1 milori     | 110000033013 | 1 | 2 | 3 | 4 | 5 | - 6      | 7 | 8 | 9 | 10 | 11 | 12 | 13 | 14 | 15 | 16 | 17 |
| 1  | Excavation        | 2 days   | Fri 11/26/04 | Sat 11/27/04 |              |   |   | 1 |   |   |          |   |   |   |    |    |    |    |    |    |    |    |
| 2  | Foundation        | 2 days   | Sun 11/28/04 | Mon 11/29/04 | 1            |   |   |   |   | 1 |          |   |   |   |    |    |    |    |    |    |    |    |
| 3  | Joining Wall      | 1 day    | Tue 11/30/04 | Tue 11/30/04 | 2            |   |   |   | 1 |   | h        |   |   |   |    |    |    |    |    | ĺ  |    |    |
| 4  | House Walls       | 4 days   | Wed 12/1/04  | Sat 12/4/04  | 3            |   |   |   |   |   |          |   |   |   | 1  |    |    |    |    |    |    |    |
| 5  | House Roof        | 3 days   | Sun 12/5/04  | Tue 12/7/04  | 4            |   |   |   |   |   |          |   |   |   |    |    |    | 1  |    |    |    |    |
| 6  | Select Finishes   | 1 day    | Fri 11/26/04 | Fri 11/26/04 |              |   |   |   |   |   |          |   |   |   |    |    |    |    |    |    |    |    |
| 7  | Interior Finishes | 3 days   | Wed 12/8/04  | Fri 12/10/04 | 5,6          |   |   |   |   |   |          |   |   |   |    |    |    |    |    |    | 1  |    |
| 8  | Clean Up          | 1 day    | Sat 12/11/04 | Sat 12/11/04 | 7,12         |   |   |   |   |   |          |   |   |   |    |    |    |    |    |    |    |    |
| 9  | Fab. Garage Doors | 6 days   | Fri 11/26/04 | Wed 12/1/04  |              |   |   |   |   |   |          |   |   |   |    |    |    |    |    | T  |    |    |
| 10 | Garage Walls      | 3 days   | Wed 12/1/04  | Fri 12/3/04  | 3            |   |   |   |   |   | <b>*</b> |   |   | 1 |    |    |    |    |    |    |    |    |
| 11 | Garage Roof       | 2 days   | Sat 12/4/04  | Sun 12/5/04  | 10           |   |   |   |   |   |          |   |   |   |    | 1  |    |    |    |    |    |    |
| 12 | Garage Doors      | 2 days   | Mon 12/6/04  | Tue 12/7/04  | 9,11         |   |   |   |   |   |          |   |   |   |    |    |    |    |    |    |    |    |
|    |                   |          |              |              |              |   |   |   | : |   |          |   |   |   |    |    |    |    |    |    |    |    |

It is now possible to view many of the software's preset tables. Use the "*View-Table-Schedule*" menu option to show all schedule data, as shown here.

#### Viewing the Project Network

Now, you may view the project network. Notice that critical activities have bold borders. To specify what data to view in the box of each task use "*Format-Box Styles*" menu option. Experiment with this option.

#### **Specifying Resources**

Now, let's view the resource sheet and specify the resource categories and maximum available amount. Specify our (2 of L5).

#### **Assign Resources to Tasks**

From the Gantt chart, select each activity, push on the toolbar button shown and type the units as shown, then hit the "Assign" button and continue to next activity, and so on. Once finished,

you will notice that project duration is still 16 days.

#### **Resource Graph**

With resources and their limits specified, let's view the "*Resource Graph*". Notice the over-allocation in L5, indicating the need to perform resource allocation calculations to resolve this problem. After viewing, return to the Gantt chart.

#### **Resource-Leveling Options**

Now, use the "Tools-Resource Leveling" option.

#### **Experiments:**

Select the "Level only within available slack" Duration after leveling is: \_\_\_\_\_

UnSelect the "Level only within available slack" Duration after leveling is: \_\_\_\_\_

Change available L5 resources to 3, then Duration after leveling is: \_\_\_\_\_

#### **Comments on Microsoft Project:**

Costs? Deadline? Penalty? Incentive? Cash flow? Productivity Factors? Optimization?

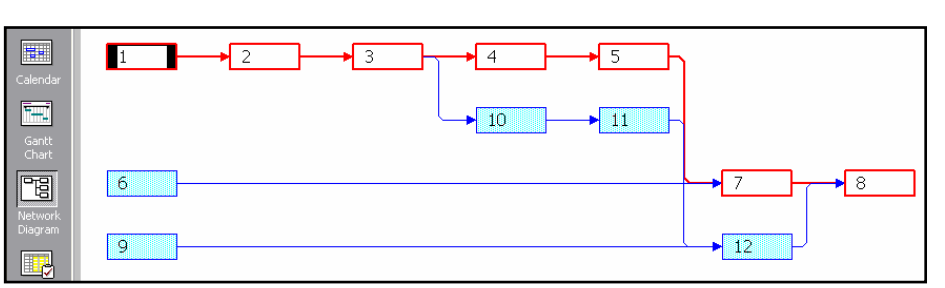

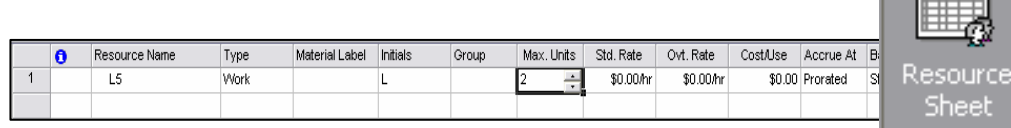

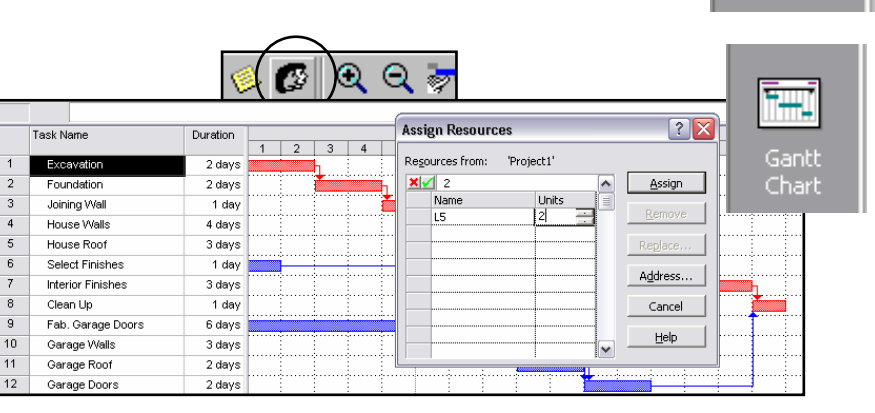

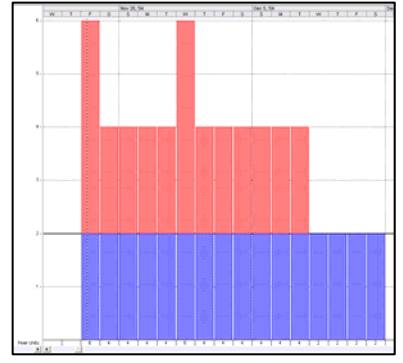

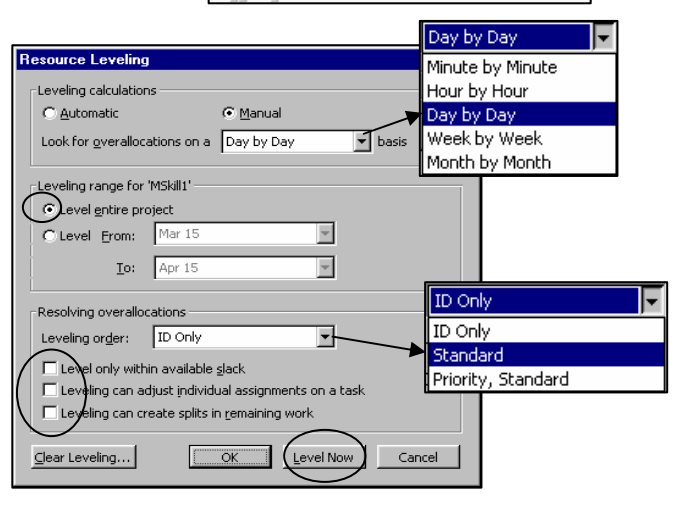

# EasyPlan

## **Unique Features:**

#### 1. Organized storage of your resources

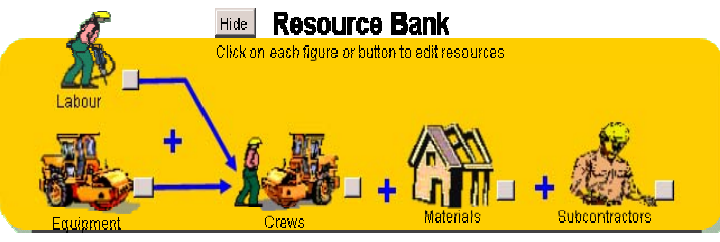

Form crews, & store pre-defined hourly rates.

#### 3. Powerful cost optimization

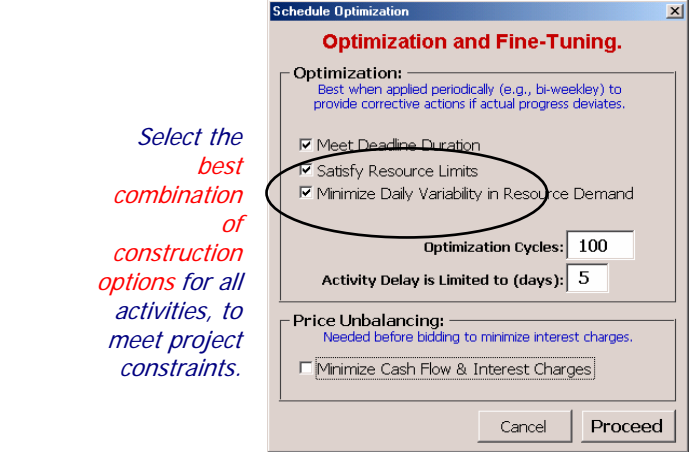

#### 5. Competitor analysis & markup estimation

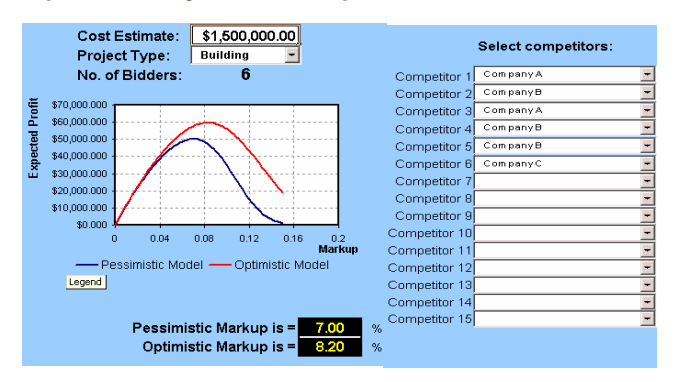

Summary O Full Activity Report

Category Reports : Report

alue Chart/ ; Indices

OK

Reports:

#### 7. Extensive reports

| Sum of TotalCost  |               |             |            |           |          |         | <         | C Budget / Category |
|-------------------|---------------|-------------|------------|-----------|----------|---------|-----------|---------------------|
| Description 🔻     | Contr. Item 🔻 | Contr. Qu 🔻 | ltem Uni 🔻 | ContUC 🔻  | Total    |         |           | C Payment Report    |
| Clean Up          | ltem8         | 1.00        | unit       | \$1,000.0 | \$1,000  |         |           |                     |
| Excavation        | ltem1         | 1.00        | unit       | \$2,000.0 | \$2,000  | Color d | de.       |                     |
| Fab. Garage Doors | ltem9         | 1.00        | unit       | \$6,000.0 | \$6,000  | Charb   | ule       | Cash Flow Chart     |
| Foundation        | item2         | 1.00        | unit       | \$2,000.0 | \$2,000  | Charte  | 3.        | C Histogram for L1  |
| Garage Doors      | ltem12        | 1.00        | unit       | \$2,000.0 | \$2,000  |         |           | - Histogrammor ET   |
| Garage Roof       | ltem11        | 1.00        | unit       | \$2,000.0 | \$2,000  |         |           | C Histogram for E3  |
| Garage Walls      | ltem10        | 1.00        | unit       | \$3,000.0 | \$3,000  |         |           | C Histogram for M1  |
| House Roof        | ltem5         | 1.00        | unit       | \$3,000.0 | \$3,000  |         |           | S histogram for Mr  |
| House Walls       | ltem4         | 1.00        | unit       | \$4,000.0 | \$4,000  | Dura    |           |                     |
| Interior Finishes | ltem7         | 1.00        | unit       | \$3,000.0 | \$3,000  | Charb   | 855<br>5' | C Progress S-Curve  |
| Joining Wall      | ltem3         | 1.00        | unit       | \$1,000.0 | \$1,000  | Charc.  | ,         | C Earned-Value Cha  |
| Select Finishes   | ltem6         | 1.00        | unit       | \$1,000.0 | \$1,000  |         |           |                     |
| Grand Total       |               |             |            |           | \$30,000 |         |           | Progress Indices    |
|                   |               |             |            |           |          | Cance   | 9         |                     |
|                   | Many          | report      | ts, ind    | ludin     | g        |         |           |                     |

automated bid proposal.

## 2. Not one ... but three estimates / activity

| Activity | Description More> | <b>7</b><br>First Esti | mate | 2<br>Second Es | stimate | Third Est | 3<br>imate |
|----------|-------------------|------------------------|------|----------------|---------|-----------|------------|
|          |                   | Cost1                  | Dur1 | Cost2          | Dur2    | Cost3     | Dur3       |
| 1        | Excavation        | \$2,000                | 2.0  | \$2,000        | 2.0     | \$3,000   | 1.0        |
| 2        | Foundation        | \$2,000                | 2.0  | \$2,000        | 2.0     | \$3,000   | 1.0        |
| 3        | Joining Wall      | \$1,000                | 1.0  | \$1,000        | 1.0     | \$1,000   | 1.0        |
| 4        | House Walls       | \$4,000                | 4.0  | \$3,000        | 3.0     | \$5,000   | 2.0        |

*3 options: from Cheap & Slow to Fast & Expensive* 

#### 4. Cash flow analysis & indirect costs

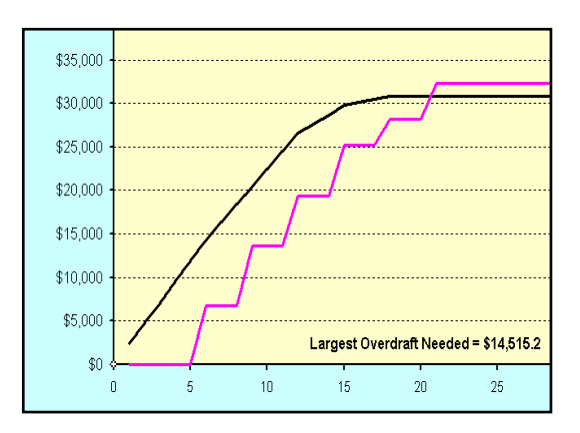

#### 6. Price unbalancing & fine-tuning

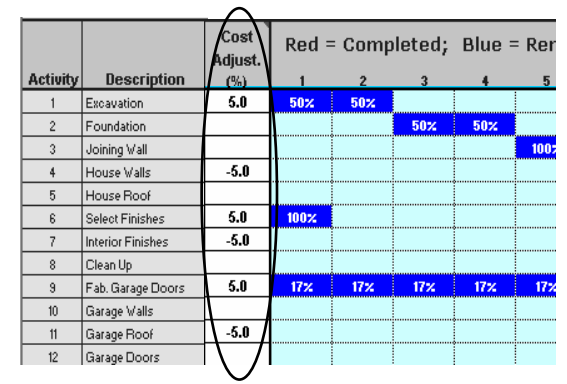

#### 8. Most productive site layout

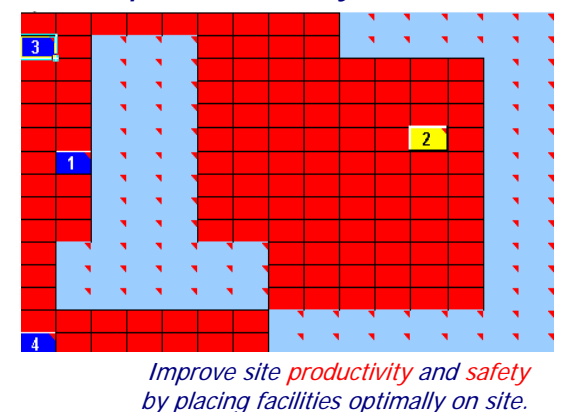

Projacs International www.ProjacsTraining.com

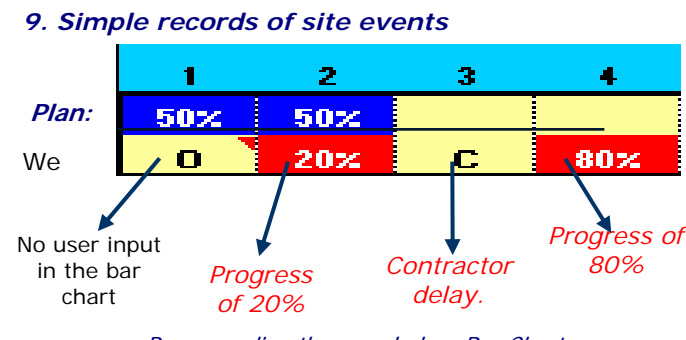

Progress directly recorded on Bar Chart

#### 11. Earned-Value Control

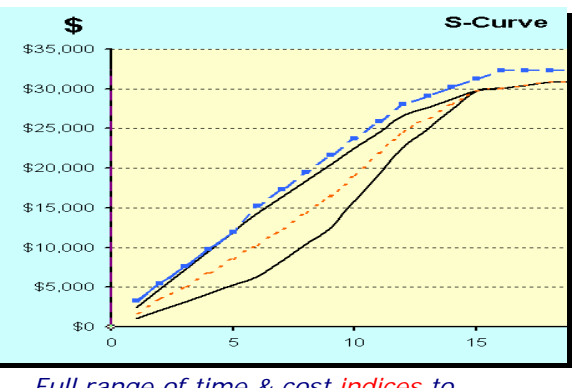

Full range of time & cost indices to help monitor progress.

# 13. Import & Export

| New Project 🕨 🕨          |          |                           |
|--------------------------|----------|---------------------------|
| Activities and Estimates | <b>i</b> | Save <u>A</u> s           |
|                          |          | Load from MS Project file |

#### 10. Cost-effective corrective actions

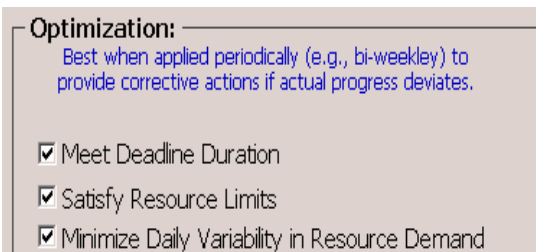

*Throughout execution, you may re-optimize the plan to meet your evolving constraints.* 

## 12. Full Delay Analysis

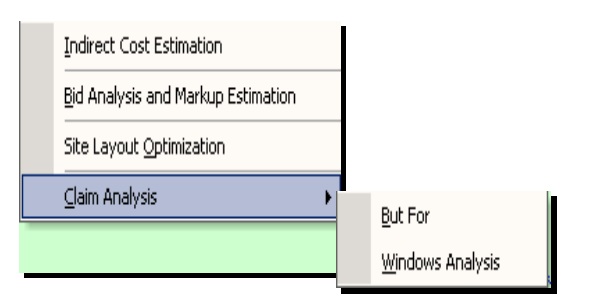

Innovative & accurate analysis to apportion delays among project parties and decide on fair compensation / extension.

Direct link to project management software such as Microsoft Project.

Resources

Main Screen |Project 🕶

# **Using EasyPlan**

Simply, follow the options in main screen or the "Project" toolbar Menu one-by-one.

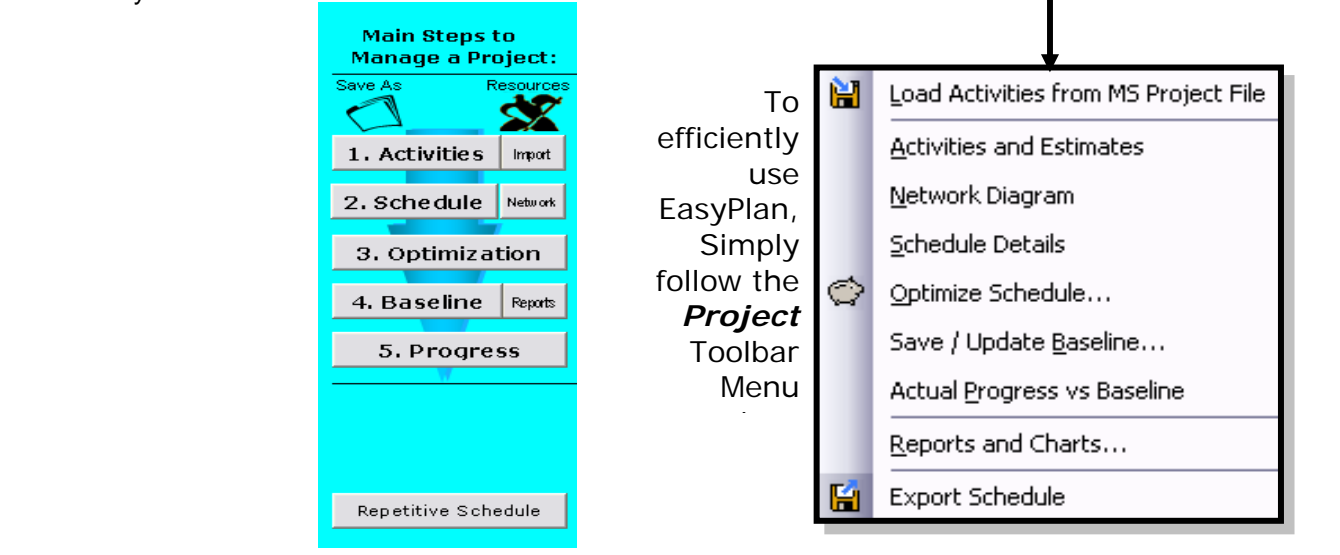

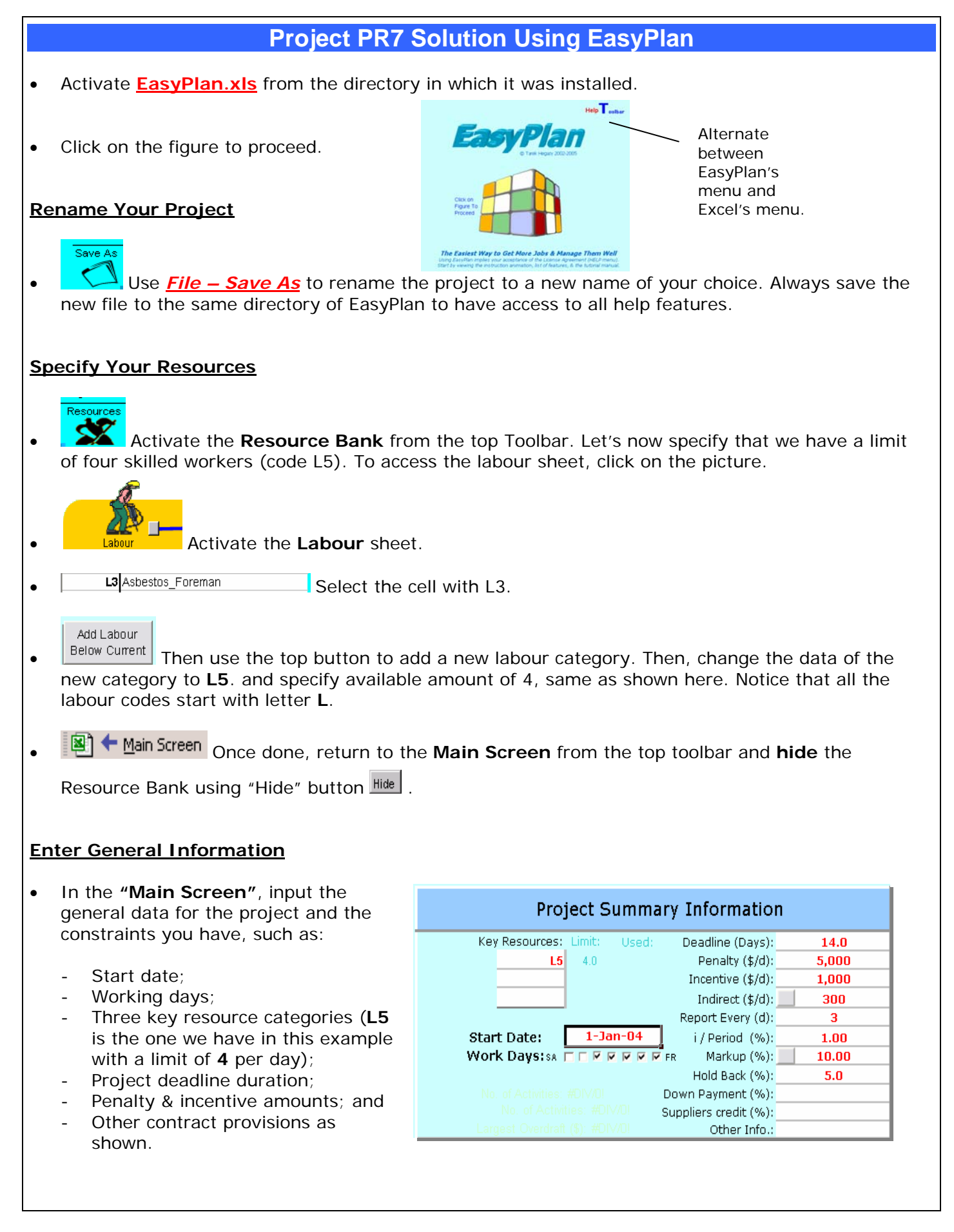

#### **Specify the Activities**

1. Activities Import

•

From EasyPlan' menu or toolbar, <u>*Project, Activities & Estimates*</u>, as shown here. Notice only a few activities exist with three estimates.

Δ

- Delete all but activity A (select each activity at a time, then push the "Delete Current Activity" button).
- We now need to add 11 new activities (total becomes 12) for our project.

We need to enter the data in all white cells.

#### Specify Activities' Optional Estimates

• Let's now enter the activities' data, including the time and cost of each estimate.

We can arrange our estimates so that Estimate1 is the cheapest work option, and Estimate3 is the more expensive but faster work option. Also, Estimate2 is somewhere in between.

Notice that each activity requires 2 of the L5 resource per day.

| Add Activity<br>below current | 3 Estimates<br>Delete Current<br>Activity     | (1 Activity)<br>C Auto Estimates<br>C User-Input Estimates | Note: You can<br>add/delete activities<br>only in this screen. |
|-------------------------------|-----------------------------------------------|------------------------------------------------------------|----------------------------------------------------------------|
| Ac<br>He                      | tivities & Estim<br>ow many activities b<br>1 | ates<br>o add?                                             | OK<br>Cancel                                                   |

| A        | ctivities & 3 Est                                                  | timates                                    |                            | (12 Act                                      | ivities    | )              |      | _   |                  |                       |           |       |
|----------|--------------------------------------------------------------------|--------------------------------------------|----------------------------|----------------------------------------------|------------|----------------|------|-----|------------------|-----------------------|-----------|-------|
|          | Add Activity Dele<br>below current You may add few extra a         | ete Current<br>Activity<br>activities to a | C Aut<br>C Use<br>void cha | o Estimates<br>er-Input Esti<br>anges later. | :<br>mates |                | He   | Res | oolba<br>ources/ | a <b>r</b><br>day Pro | ductivity | (0-1) |
|          | More>                                                              | Fir                                        | st                         | Sec                                          | ond        | Thi            | rd   |     |                  |                       |           |       |
| Activity | Description                                                        | Estin                                      | Dur1                       | Estin<br>Cost2                               | nate       | Estim<br>Cost3 | Dur3 | 15  |                  | \&inter               | Spring    | Fall  |
| 1        | Excavation                                                         | \$2,000                                    | 2.0                        | 00012                                        | Durz       | \$3,000        | 1.0  | 2.0 |                  | 1.00                  | 1.00      | 1.00  |
| 2        | Foundation                                                         | \$2,000                                    | 2.0                        |                                              |            | \$3,000        | 1.0  | 2.0 |                  | 1.00                  | 1.00      | 1.00  |
| 3        | Joining Wall                                                       | \$1,000                                    | 1.0                        |                                              |            |                |      | 2.0 |                  | 1.00                  | 1.00      | 1.00  |
| 4        | House Walls \$4,000 4.0 \$3,000 3.0 \$5,000 2.0 2.0 1.00 1.00 1.00 |                                            |                            |                                              |            |                |      |     |                  |                       |           |       |
| 5        | House Roof                                                         | \$3,000                                    | 3.0                        | \$5,000                                      | 2.0        |                |      | 2.0 |                  | 1.00                  | 1.00      | 1.00  |
| 6        | Select Finishes                                                    | \$1,000                                    | 1.0                        |                                              |            |                |      | 2.0 |                  | 1.00                  | 1.00      | 1.00  |
| 7        | Interior Finishes                                                  | \$3,000                                    | 3.0                        | \$4,000                                      | 2.0        |                |      | 2.0 |                  | 1.00                  | 1.00      | 1.00  |
| 8        | Clean Up                                                           | \$1,000                                    | 1.0                        |                                              |            |                |      | 2.0 |                  | 1.00                  | 1.00      | 1.00  |
| 9        | Fab. Garage Doors                                                  | \$6,000                                    | 6.0                        | \$10,000                                     | 4.0        | \$12,000       | 2.0  | 2.0 |                  | 1.00                  | 1.00      | 1.00  |
| 10       | Garage Walls                                                       | \$3,000                                    | 3.0                        | \$5,000                                      | 2.0        |                |      | 2.0 |                  | 1.00                  | 1.00      | 1.00  |
| 11       | Garage Roof                                                        | \$2,000                                    | 2.0                        | \$3,000                                      | 1.0        |                |      | 2.0 |                  | 1.00                  | 1.00      | 1.00  |
| 12       | Garage Doors                                                       | \$2,000                                    | 2.0                        |                                              |            |                |      | 2.0 |                  | 1.00                  | 1.00      | 1.00  |

Notice also that if we change the seasonal productivity factors, we actually can consider for the effect of construction during winter or for a complex project, etc.

#### Notes:

•

#### 1. Activities Import

An alternative way to specify the activities and their estimates is by **importing** a Microsoft Project file. In this project, we have a Microsoft Project file that comes with EasyPlan (**Tutorial.mpp**). Once the project activities are imported, a message appears to notify you of successful import (remember that MS Project allows us only one estimate). Remember to enter the complete data of the three estimates as shown earlier.

• Activity Description If you click on the "More" button in the Activities sheet, you can put additional information about the activities supervisors, area in the project, and contract item. These are beneficial to get specific report at different levels in the project. Assume all the house activities are Area1 (supervised by Mark) while the garage is Area2 (supervised by Sam). Enter the data in the white cells.

| Activity |              | Contr. | ltern<br>Lloit | Contr. | Desc. | Desc. | Super- |
|----------|--------------|--------|----------------|--------|-------|-------|--------|
| 1        | Excavation   | 1.00   | unit           | Item1  | Area1 | East  | Mark   |
| 2        | Foundation   | 1.00   | unit           | ltem2  |       |       |        |
| 3        | Joining Wall | 1.00   | unit           | ltem3  |       |       |        |

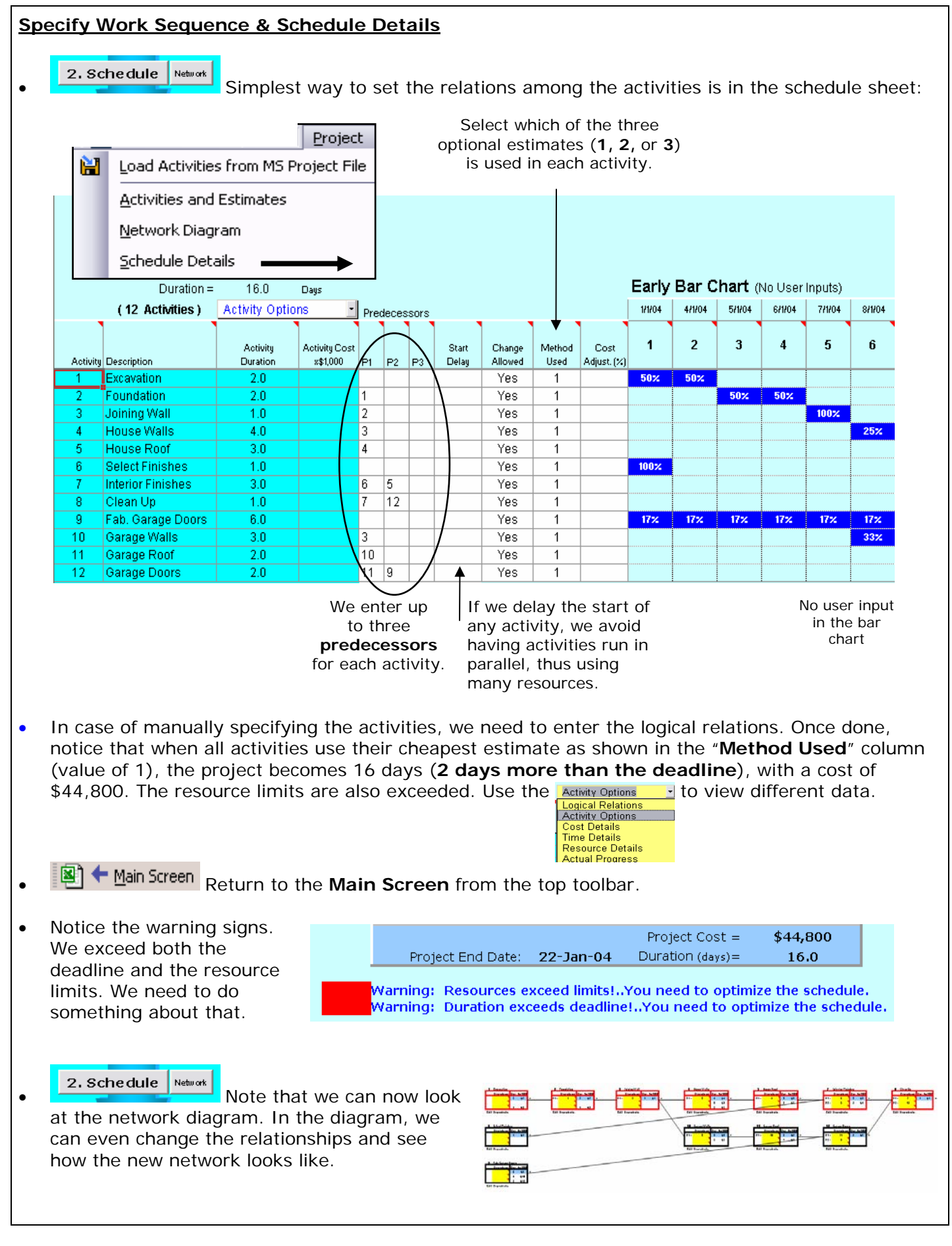

#### **Optimize the Schedule**

•

**3.** Optimization Straightforward. Let's choose the two objectives selected, then specify the number of cycles, then proceed.

| Optimization:                                   |
|-------------------------------------------------|
| ✓ Meet Deadline Duration                        |
| ✓ Satisfy Resource Limits                       |
| ☐ Minimize Daily Variability in Resource Demand |
| Optimization Cycles: 100                        |
|                                                 |

The optimized schedule (below) **meets the deadline (14 days)** and uses 4 L5 resources (same as daily limit). Project cost is only **\$39,200**.

## Can you get a better solution?

The resulting schedule (shown below) selects the proper values for the work methods (estimates) and some start delays that satisfy our objectives with minimum cost. We can run the optimization more than once, even with larger number of cycles until a satisfactory solution is obtained.

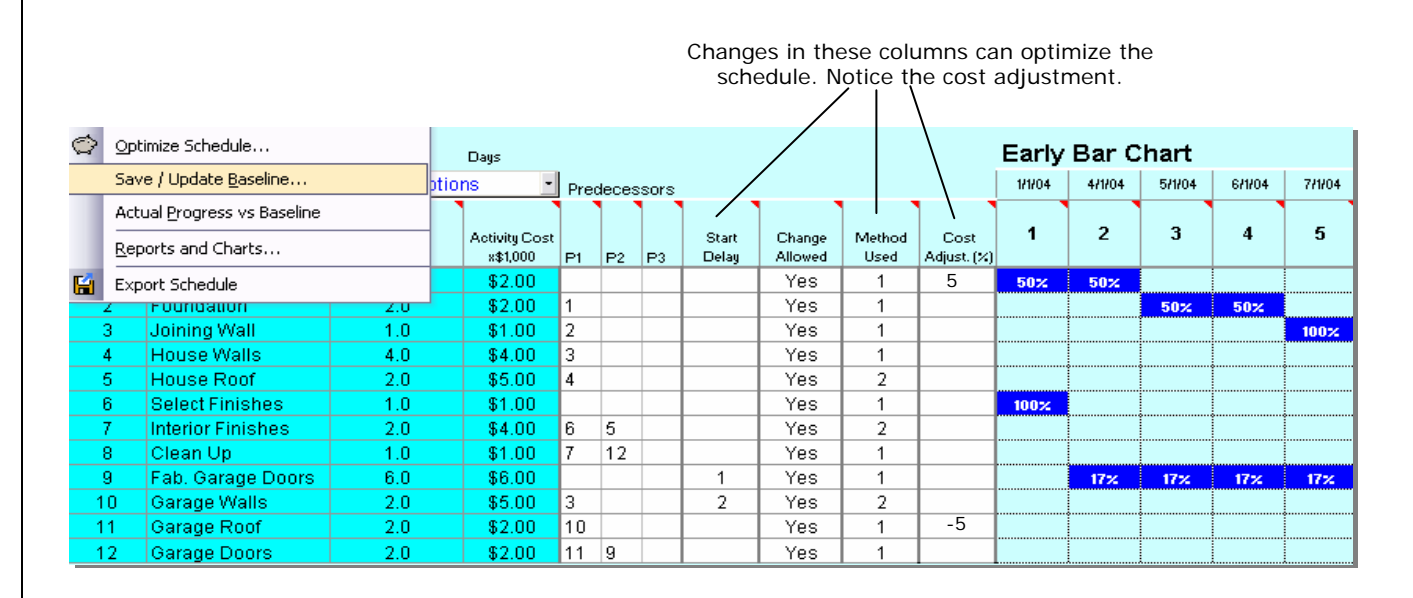

## Save the Baseline

• **4.** Baseline **Perform** Once satisfied then save it as baseline ("*Project - Save/Update Baseline...*" toolbar option). In the form shown, click on the button shown.

| Progress Updates:                     | X         |
|---------------------------------------|-----------|
| Progress reached day 1<br>on 1/1/2004 |           |
| Update Baseline on 1/1/2004           | $\supset$ |
| Remove Current Baseline               |           |
|                                       |           |
|                                       |           |
|                                       |           |
| Done                                  |           |

#### Project Reports

• EasyPlan has various reports and charts. One of these is a Cash Flow chart that facilitates your financing decisions. Similarly, you can view a bid proposal report and resource profiles.

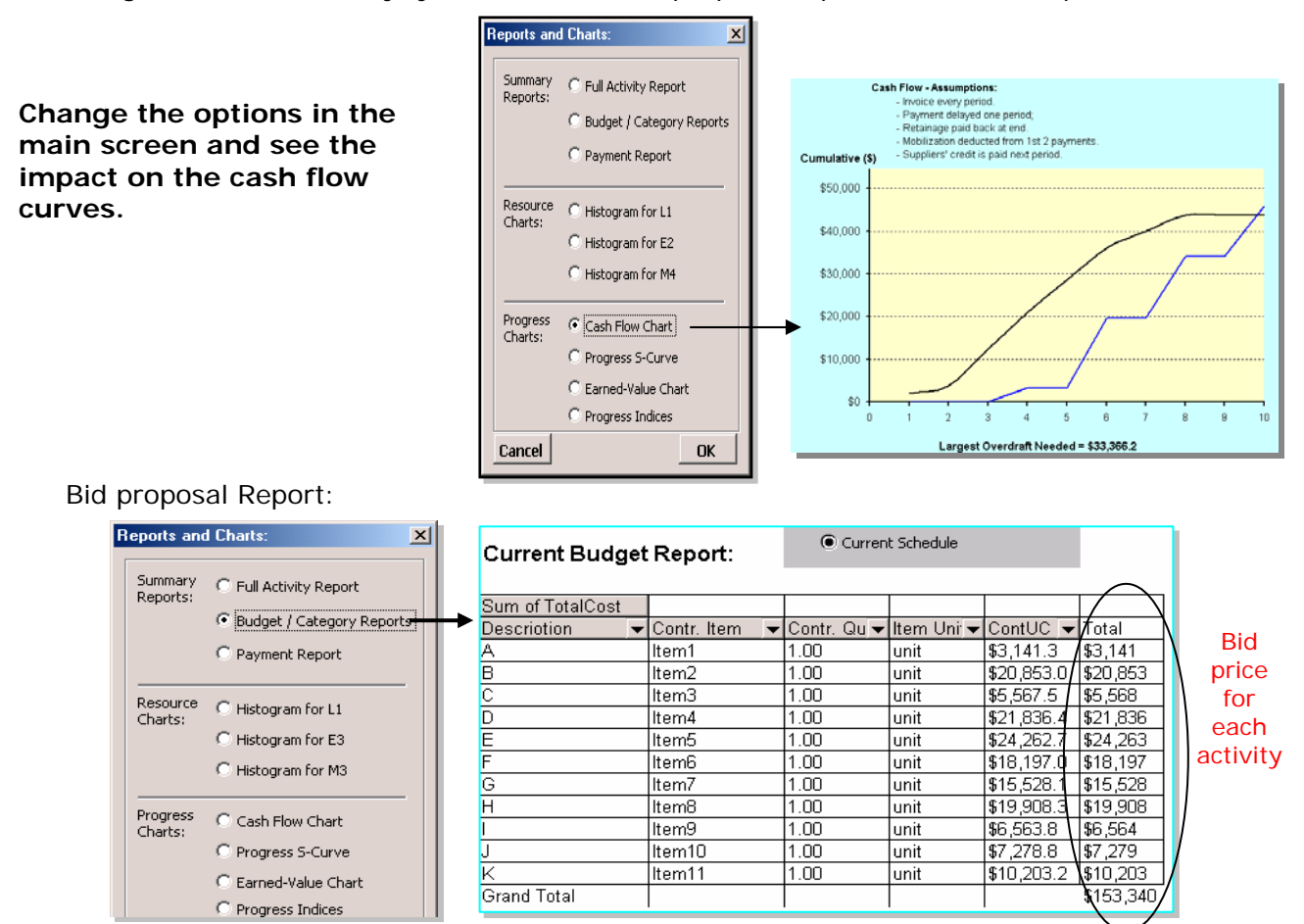

#### Produce a report of all the costs of Area2.

Remember to save your file. We will use it in later exercises.

#### Notes:

 To estimate Mark Up, we may directly enter an estimated percentage (e.g., 10 %) in the main screen. Or, you may use EasyPlan's powerful bid analysis utility (Utilities Menu) that allows you to store past bids against key competitors and then suggests a markup strategy against them.

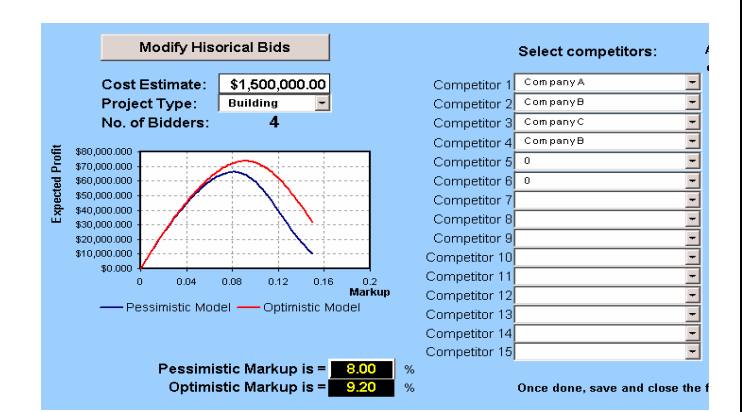

Specifying Auto-estimates based on resources:

Activities and Estimates

This button directs you to an alternative input screen for auto-estimate data

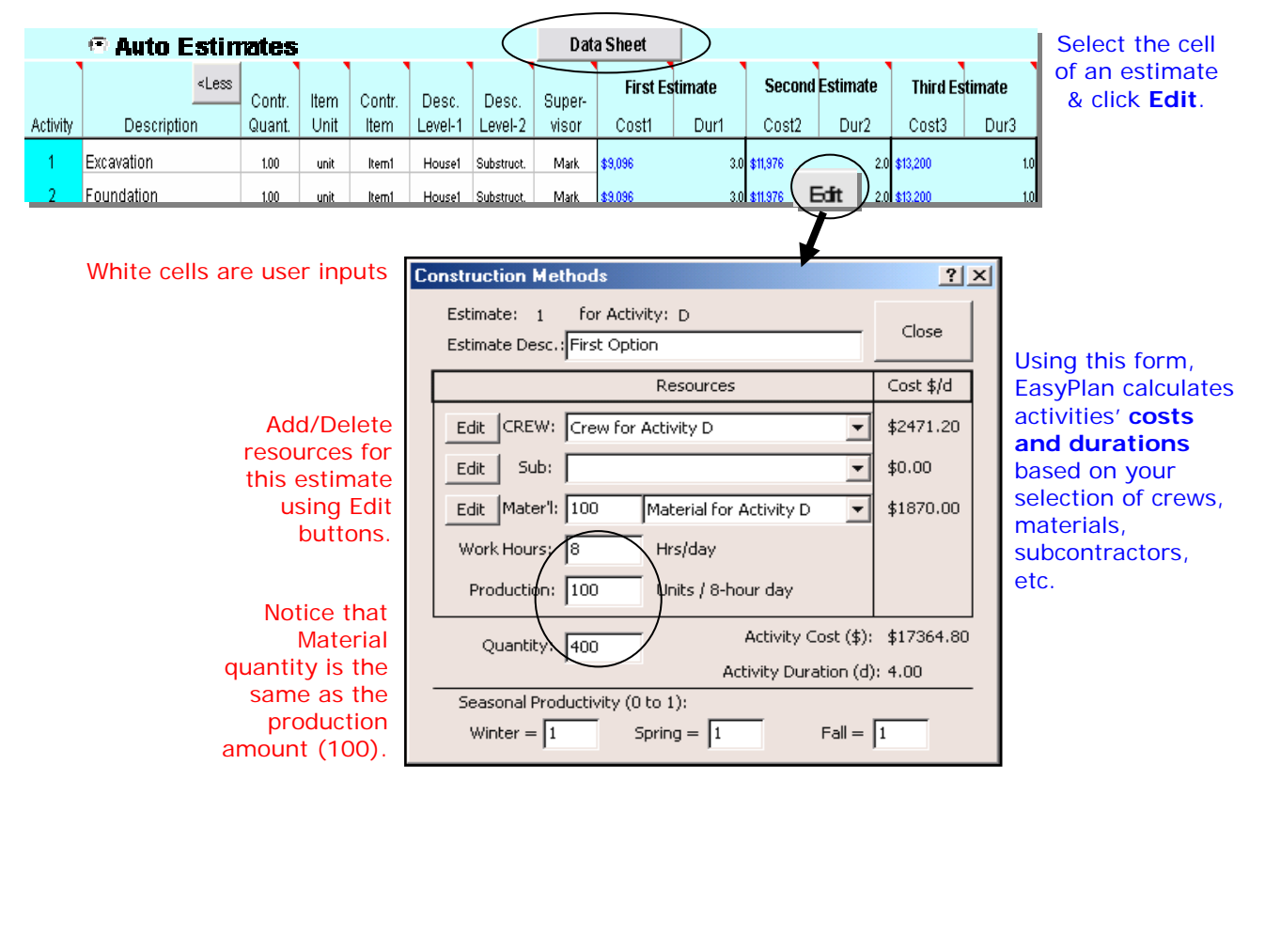

# Delivery of Repetitive Projects (e.g., Infrastructure, High-rise, Highways)

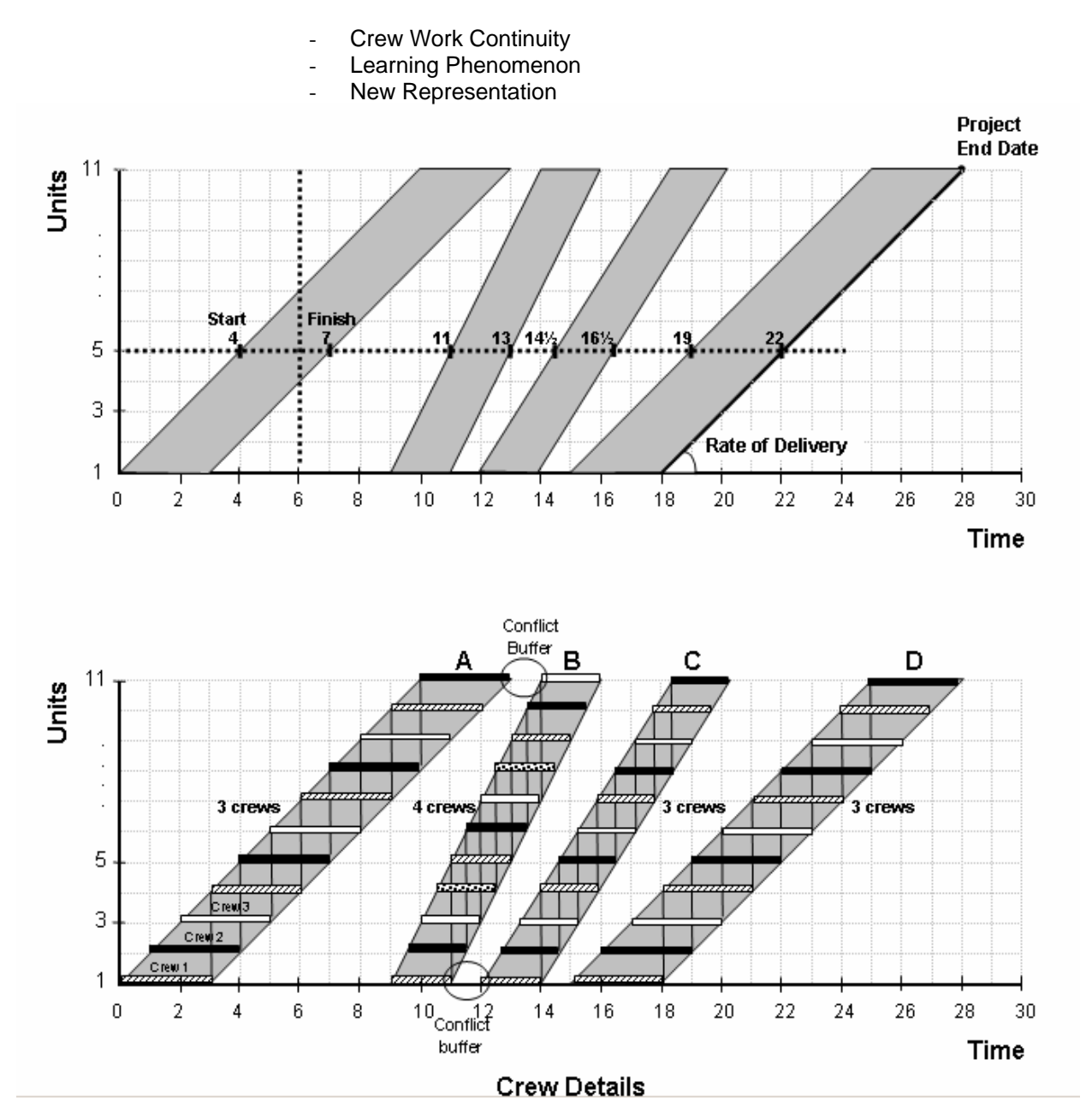

#### Notes:

- The three crews employed in activity (A) have different work assignments.
- Each crew moves to a new unit as soon as it finishes with the previous one, without interruption.
- When a slower activity is to follow a faster activity (e.g., C follows B), bottleneck is at bottom.
- When a faster activity is to follow a slower activity (e.g., B follows A), bottleneck is at top.
- Changing the production rate (slope) of any activity changes project duration. Even speeding one task may prove to be harmful to the project; and
- A good scheduling strategy is to schedule the activities as parallel as possible to each other.

## More Advanced Linear scheduling Model

Flexible features for scheduling the activities include: color-coded or pattern-coded crews; varying quantities; productivity impact; crew interruption time; crew staggering; crew work sequence; and activities' progress speeds (slopes of lines). It is noted that the schedule is efficiently arranged with crew work continuity maintained. Also, overlapping is avoided by simply showing the activities of each path in the work network separately. In addition:

- 1. Activities are not necessarily repeated at all sections.
- 2. Activities can proceed in an ascending or descending flow. This provides work flow flexibility and provides for a way to fast-track projects;
- 3. Each activity has up to 3 methods of construction (e.g., normal work, overtime, or subcontractor) with associated time, cost, and crew constraints. The model can then be used to select the proper combination of methods that meet the deadline, cost, and crew constraints;
- 4. Activities can have non-standard durations and costs at selected sections;
- 5. Work interruption (layoff period) can be specified by the user at any unit of any activity; and
- 6. Conditional methods of construction can be specified by the user.

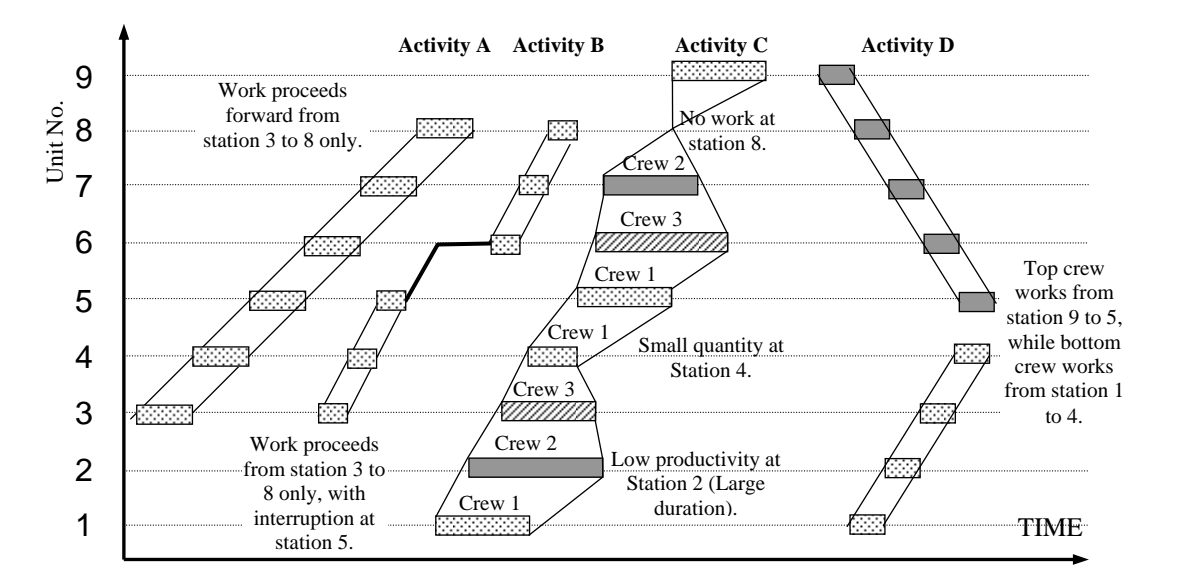

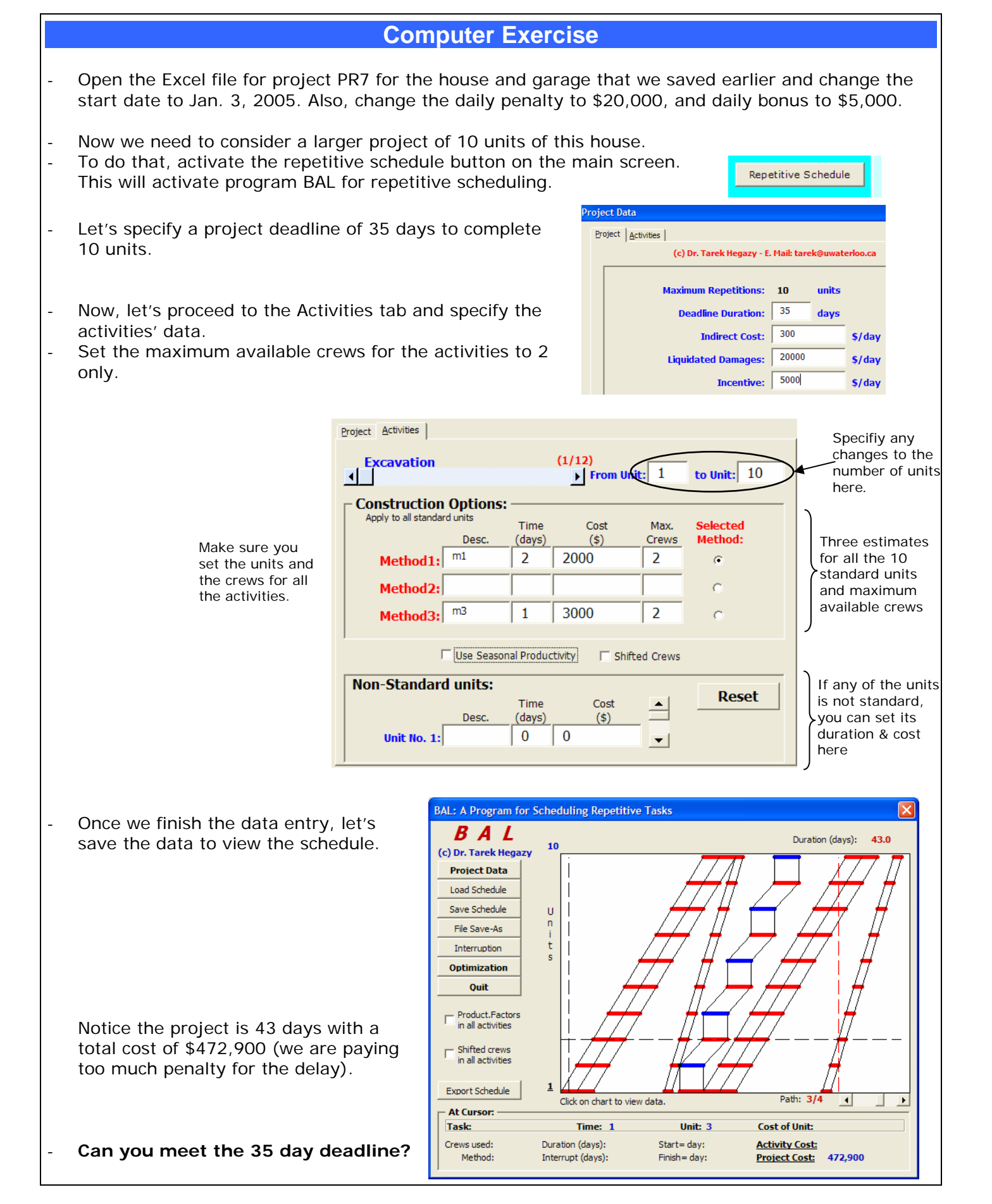

![](_page_25_Figure_0.jpeg)

## **Highway Example**

A three-kilometer highway stretch is divided to ten sections for planning purposes. Each section is 300 meters. The cross section is shown below along with activities' details.

![](_page_26_Figure_2.jpeg)

For the highway project, let's develop an optimum schedule considering different realistic options of crews and how they move among the ten stations. The data are as follows:

|               |      | Estim  | ate 1  | Estin  | nate 2 | Estim   | ate 3  |
|---------------|------|--------|--------|--------|--------|---------|--------|
|               | Max. | Cost   | Time   | Cost   | Time   | Cost    | Time   |
| Activity      | Crew | (\$)   | (days) | (\$)   | (days) | (\$)    | (days) |
|               | S    |        |        |        |        |         |        |
| 1. Excavation | 2    | 21,000 | 3      | 30,000 | 2      |         |        |
| 2. Sub-base   | 2    | 7,800  | 2      |        |        |         |        |
| 3. Base       | 3    | 72,000 | 10     | 80,000 | 8      | 100,000 | 5      |
| 4. Binder     | 1    | 30,000 | 1.2    |        |        |         |        |
| 5. Asphalt    | 1    | 14,400 | 1      |        |        |         |        |
| 6. Curbs      | 1    | 31,200 | 2      | 38,000 | 1      |         |        |
| 7. Lighting   | 2    | 19,245 | 2      | 25,000 | 1      |         |        |
| 8. Sidewalks  | 2    | 10,950 | 2      |        |        |         |        |
| 9. Paint      | 1    | 198    | 0.2    |        |        |         |        |

The logical relationships within each section are the same, but the deadline for finishing the whole highway is 30 days. Seasonal productivity factors are also as shown below.

![](_page_26_Figure_6.jpeg)

![](_page_27_Figure_0.jpeg)

- Programs-BAL DEMO.
- Go to the resource bank, view all sites, and change the productivity factors for the first four sites to: January 0.7, February 0.8 and March 0.9, and leave all others as 1.0s. In BAL main screen, activate the BAL-Schedule button to access MS Project. Use Project-Information to change project start data to Jan. 2, 2002. Use the BAL Schedule toolbar button, then the Project Data button. Change the deadline to March 25, 2002. Go to the Activities tab and scroll through the activities. Change the maximum number of crews for activity "Subbase" to 3. Save and proceed. Try to meet the deadline. Use optimization options. After every trial notice the arrangement of the sites, the number of crews used, and the method of construction used. Try manually to shift the sites that take long durations later in the order. Notice the time and cost. Best duration obtained is \_\_\_\_\_ days and minimum cost is \_\_\_\_\_

![](_page_28_Figure_0.jpeg)

#### Example of BAL application

![](_page_28_Figure_2.jpeg)

![](_page_29_Figure_0.jpeg)

## **Project Control & Delay Analysis**

Recording of **progress**? Activities and Project **Status**? Comparing **Planned vs Actual**? Progress Payments? Managing Changes? **Updating**? **Corrective Actions**? **Forecasting**? **Delay** Resposibility? Cost compensation? Productivity Assessment? Storing As-Built Details? Lessons Learned?

![](_page_30_Figure_2.jpeg)

- Camcorders

- Time-Lapse Camera
- Minutes of meetings

![](_page_31_Figure_0.jpeg)

## **MEASURING WORK PROGRESS (% Complete)**

#### 1 **Units Completed**

## Agreed at the Outset of the Project

Repeated production of easily measured pieces of work.

| Receive & Inspect   | 15  |
|---------------------|-----|
| Setting Complete    | 35  |
| Alignment Complete  | 50  |
| Internals Installed | 75  |
| Testing Complete    | 90  |
| Accepted by Owner   | 100 |
|                     |     |

3

2

Start/Finish

**Incremental Milestone** 

|    |      | V. Short | Short          | Long    |
|----|------|----------|----------------|---------|
| \$ | Low  | 0, 100   | 50, 100        | 20, 100 |
| Ψ  | High | 0, 100   | 20, 30,<br>100 | 20, 100 |

Lack of readily definable intermediate milestones

Cost Ratio \_ Actual Cost (or hrs) of Work to Date 4

# Forecast at Completion

Installation of Major Equipment

Duration

#### Weighed or Equivalent Units 5

| Weighed or Equivalent Units<br>Structural Steel Erection. | Scheduled | Actual |
|-----------------------------------------------------------|-----------|--------|
|                                                           |           |        |

| Weight<br>cost/total | Subtask          | Unit | (2) Total Quantity | (3) Equiv.<br>Steel Tons | (4) Quan. to<br>Date | (5) Earned<br>Tons |
|----------------------|------------------|------|--------------------|--------------------------|----------------------|--------------------|
| 0.02                 | Run Found. Bolts | Each | 200                | 10.4                     | 200                  | 10.4               |
| 0.02                 | Shim             | %    | 100                | 10.4                     | 100                  | 10.4               |
| 0.05                 | Shakeout         | %    | 100                | 26                       | 100                  | 26                 |
| 0.06                 | Columns          | Each | 84                 | 31.2                     | 74                   | 27.5               |
| 0.11                 | Beams            | Each | 859                | 52                       | 0                    | 0                  |
| 0.10                 | Cross Braces     | Each | 837                | 57.2                     | 0                    | 0                  |
| 0.20                 | Gribs & Sagrods  | Bay  | 38                 | 104                      | 0                    | 0                  |
| 0.09                 | Plumb            | %    | 100                | 46.8                     | 5                    | 2.3                |
| 0.30                 | Connections      | Each | 977                | 156.0                    | 74                   | 3.9                |
| 0.05                 | Punch List       | %    | 100                | 26                       | 0                    | 0                  |
| 1.0                  | Steel            | Ton  |                    | 520                      |                      | 80.5               |

Earned Tons to Date (5)  $\pm$  Quantity to Date (4) x Rel. Wt (1) x  $\Sigma$  Equiv. Steel Tons (3)

# Total Quantity (2)

# % Complete $\pm \Sigma$ Earned Tons (5) / $\Sigma$ Equiv. Steel Tons

![](_page_33_Figure_0.jpeg)

![](_page_34_Figure_0.jpeg)

## Agenda for Success:

- Get Good Designers: Beware of Bargain Shopping;
- Watch Low Bids Carefully: Work at Cost Spells Trouble;
- Fail to Plan and you Plan to Fail;
- Keep the Work Site Organized;
- Monitor the Gaps;
- No Pay Causes Delay;
- Time = Money;
- Communication; and Documentation.

## New Concept For Project Control (Critical Chain):

- Estimate with safety removed (50% chance);
- Incentive for early finish;
- Focus on predecessors' finish;
- Project buffer (50%);
- Simple monitoring of buffer penetration;
- Earned-Value for cost analysis.

# **Using Microsoft Project**

- Open Microsoft Project and add four sequential tasks as shown below. Add the relationships.
- Save the Baseline (Tools Tracking Save Baseline).
- Activate the "Tracking Gantt" from the side bar. Notice the two bars per activity.
- Now, Use (View-Table-Tracking) to see the columns related to entering progress details.
- Add the percentage complete shown below for the tasks.
- Question: How to show Delays? Slow versus Fast Progress? Reasons for work stops?

![](_page_35_Figure_7.jpeg)

![](_page_36_Figure_0.jpeg)

# Example Using EasyPlan

Load the file for the house and garage project (PR7) described earlier. Let's continue on the project.

During actual progress, the following events were encountered during the first 12 days:

- Day 1: excavation progressed as planned and no other work was done.
- Day 2: the contractor encountered unexpected rock (an owner-related problem). Accordingly, Excavation was stopped until a new machine is procured. No other work was done on day 2.
- Days 3 and 4: the new excavation equipment did not arrive yet. No other work was done.
- Day 5: the new excavation equipment started working and all remaining excavation work was completed that day. No other work done.
- Days 6 and 7: Foundation work was started and completed.
- Day 8: work on the Joining Wall was started and completed.
- On each of days 9 & 10: 25% of the House Walls and 25% of the Garage Walls were completed.
- Day 11: both the owner and contractor caused the House Walls activity to stop. Also, the contractor did not have resources to work on the Garage Walls.
- Day 12: the problem due to both the owner and the contractor still caused the House Walls activity to stop. The contractor also still had a resource problem and could not proceed on the Garage Walls. On the same day, the owner wanted to take some time to change his selection of the interior finishes. In addition, the Fabrication of the Garage Doors activity is 17% done.
- Actual costs to day 12 are assumed to be \$5,000 for each of the started activities.

a) What is your optimum corrective action plan? Plot the project S-Curve and Earned-Value curve.

b) Print the payment schedule, Cash Flow chart, resource histograms, & the as-built schedule.

#### Solution:

- Let's load the file, all the data are saved and the project meets our 14-day deadline.
- 4. Baseline Reports

Let's now save the baseline.

**5.** Progress Proceed to the progress screen. Notice that the dark bottom bars (expected or remaining schedule) is identical to the top baseline bars. We now need to enter the daily actual progress using the EnterDailyProgress button.

| ва       | seline vs Actual                   | <b>–</b>   |                  |     |          |       | Remaining    | g Work:        |       |         |         |                   |         |         |          |          |         |          |           |          |          |     |
|----------|------------------------------------|------------|------------------|-----|----------|-------|--------------|----------------|-------|---------|---------|-------------------|---------|---------|----------|----------|---------|----------|-----------|----------|----------|-----|
| No       | actual progress as of yet.         | Help 🛛     | oolbar           |     |          |       | 100%         | Baseline speed | Aft   | er savi | ng base | eline, <b>e</b> i | nter pr | ogress  | s data i | in botto | m bar   | s: (%, C | , O, N)   |          |          |     |
| Cos      | st = \$39,200, Baseline \$ = \$39, | 200        |                  |     |          |       |              | + Actual speed |       |         |         |                   |         |         |          |          |         |          |           |          |          |     |
|          | ution 44 Decelies 44               |            |                  |     |          |       | Weight (0 to | i)             | R Sł  | ow Re   | maining | g Schee           | dule    |         |          |          |         |          |           |          |          |     |
| Dui      | ation = 14, Baseline = 14          | Actual Pro | views:           | I _ |          |       |              |                | 11104 | 24404   | ENION   | 0.110.4           | 7/1/04  | 0.110.4 | NUN      | 12/10/4  | 10/10/4 | 14,110,4 | 15,11,0,4 | 10,110,0 | 10,110,4 | 201 |
|          | (12 Activities)                    | Actual FIU | greas .          | Dep | ends u   | Jpon: |              |                | 11104 | 211/04  | 01104   | oriro4            | 71104   | oriro4  | 311104   | 1211104  | 13FIF04 | 141104   | ISPIR04   | 1011104  | Iorir04  | 201 |
| lear /   | I Progress Enter DailyProgress     |            | Activity<br>Cost | P1  | P2       | P3    | Selected     | Actual Cost    | 1     | 2       | 3       | 4                 | 5       | 6       | 7        | 8        | 9       | 10       | 11        | 12       | 13       | 1   |
| 1        | Excavation                         | 2.0        | \$2.0            |     | 1.2      | 10    | 1            | route          | 50%   | 50%     |         |                   |         |         |          |          |         |          |           |          |          |     |
| 2        | Foundation                         | 2.0        | \$2.0            | 1   |          |       | 1            |                | 50%   | 50%     | 502     | 502               |         |         |          |          |         |          |           |          |          | -   |
| <u> </u> | 1 oundation                        | 2.0        | 02.0             | 1 C |          |       | 1            |                |       |         | 50%     | 50%               |         |         |          |          |         |          |           |          |          |     |
| 3        | Joining Wall                       | 1.0        | \$1.0            | 2   |          |       | 1            |                |       |         |         |                   | 100%    |         |          |          |         |          |           |          |          |     |
| 4        | House Walls                        | 4.0        | \$4.0            | 3   |          |       | 1            |                |       |         |         |                   | 10074   | 25%     | 25%      | 25%      | 25%     |          |           |          |          |     |
| -        | Heurop Doof                        | 2.0        | 85.0             |     |          |       | 2            |                |       |         |         |                   |         | 25%     | 25%      | 25%      | 25%     | 505      | 50%       |          |          |     |
| 5        | nouse Root                         | 2.0        | 30.0             | "   |          |       | 2            |                |       |         |         |                   |         |         |          |          |         | 50%      | 50%       |          |          |     |
| 6        | Select Finishes                    | 1.0        | \$1.0            |     |          |       | 1            |                | 100%  |         |         |                   |         |         |          |          |         |          |           |          |          |     |
| 7        | Interior Finishes                  | 2.0        | \$4.0            | 6   | 5        |       | 2            |                | 100%  |         |         | 1                 |         |         |          |          |         |          |           | 50%      | 50%      |     |
|          |                                    |            |                  |     |          |       |              |                |       |         |         |                   |         |         |          |          |         |          |           | 50%      | 50%      |     |
| 8        | Clean Up                           | 1.0        | \$1.0            | 7   | 12       |       | 1            |                |       |         |         |                   |         |         |          |          |         |          |           |          |          | 10  |
| 9        | Fab. Garage Doors                  | 6.0        | \$6.0            |     |          |       | 1            |                |       | 17%     | 17%     | 17%               | 17%     | 17%     | 17%      |          |         |          |           |          |          |     |
| 40       | Oerees Wells                       | - 2.0      | 85.0             |     |          |       | 2            |                |       | 17%     | 17%     | 17%               | 17%     | 17%     | 17%      | FOR      | 101     |          |           |          |          |     |
| 10       | Garage wais                        | 2.0        | ao.u             | 3   |          |       | 2            |                |       |         |         |                   |         |         |          | 50%      | 50%     |          |           |          |          |     |
| 11       | Garage Roof                        | 2.0        | \$2.0            | 10  |          |       | 1            |                |       |         |         |                   |         |         |          |          |         | 50%      | 50%       |          |          | 1   |
| 12       | Garage Doors                       | 2.0        | \$2.0            | 11  | 9        |       | 1            |                |       |         |         |                   |         |         |          |          |         | 50%      | 50%       | 502      | 50%      |     |
| 12       | Garage Doors                       | 2.0        | 92.0             |     | <b>1</b> |       | L .          |                |       |         |         |                   |         |         |          |          |         |          |           | 50%      | 50%      |     |

Activity Progress: × On day 1 (01/01/2004) After entering all the data for the 12 days, the schedule will (Excavation) has: look as below with projected completion of 20 days. Make • Progress: • O Delay: sure that you record the reasons for the delays. Value: Work done today: 50 %. Owner-directed acceleration? No
 No
 C Yes Comment on progress, such Excavation important site details. OK 2 Foundation Delete all activity progress 3 Joining Wall 4 House Walls 25% 25% 5 House Roof 50% 50% 50% 6 Select Finishes 7 Interior Finishes 50% 50% 8 Clean Up 100% 9 Fab. Garage Doors 17% 17% 17% 17% 10 Garage Walls 11 Garage Roof 50% 50% 12 Garage Doors 50% 50%

- For corrective actions, you may reactivate the optimization feature of EasyPlan to determine an execution strategy that tries to recover the delays.

- For project control purposes, EasyPlan has a wide range of reports and charts to support you in identifying project status, actual versus planned progress, corrective actions, and payment reports. Two examples are the payment report and the project S-curve.

| F | eports and          | l Charts: 🔀                                           | Payment Re                               | port                       |                            |                           |                                      |                                  |                                    | We specify<br>7the report |
|---|---------------------|-------------------------------------------------------|------------------------------------------|----------------------------|----------------------------|---------------------------|--------------------------------------|----------------------------------|------------------------------------|---------------------------|
|   | Summary<br>Reports: | C Full Activity Report<br>C Budget / Category Reports | Pleip &<br>Instructions                  | \$43,120                   | Period:                    | Erom day:<br>33.6%        | 1 \$14,501                           | To day:                          | 12<br>\$14,501                     | period<br>here.           |
|   |                     | C Payment Report                                      | Activity Description                     | Baseline<br>Budget<br>(\$) | Planned<br>Progress<br>(%) | Actual<br>Progress<br>(%) | \$Total Owing<br>To End of<br>Day 12 | \$ Total Paid<br>Before<br>Day 1 | \$ Payable<br>Before<br>Deductions |                           |
|   | Resource<br>Charts: | C Histogram for L5<br>C Histogram for 0               | 1 Excavation                             | \$2,464                    | 100.0%                     | 100.0%                    | \$2,464                              |                                  | \$2,464                            |                           |
|   |                     | C Histogram for 0                                     | 3 Joining Wall                           | \$1,232                    | 100.0%                     | 100.0%                    | \$1,232                              |                                  | \$1,282                            | Notice the                |
|   | Progress<br>Charts: | Cash Flow Chart     Progress S-Curve                  | 4 House Walls<br>5 House Roof            | \$4,928<br>\$6,160         | 100.0%                     | 50.0%                     | \$2,464                              |                                  | \$2,464                            | actual<br>versus          |
|   |                     | C Earned-Value Chart                                  | 6 Select Finishes<br>7 Interior Finishes | \$1,232<br>\$4,928         | 100.0%<br>50.0%            |                           |                                      |                                  |                                    | planned<br>progress       |
|   | Cancel              |                                                       | 8 Clean Up<br>9 Fab. Garage Doors        | \$1,232<br>\$7,392         | 100.0%                     | 17.0%                     | \$1,257                              |                                  | \$1,257                            | for that period.          |

 Other reports include an S-Curve, an Earned-Value chart, and a chart for progress indices. View these reports for the case study project.

![](_page_39_Figure_0.jpeg)

| Example: In th<br>the t | e sma<br>wo da | ll exar<br>ys dela | nple sł<br>ay bey | nown b<br>ond the | elow, d<br>e deadl | can we<br>line? | readil  | y decid | le whic | h party     | is responsible fo |
|-------------------------|----------------|--------------------|-------------------|-------------------|--------------------|-----------------|---------|---------|---------|-------------|-------------------|
|                         |                |                    |                   |                   |                    |                 |         |         |         |             |                   |
| l l                     |                | Date               |                   |                   |                    |                 |         |         |         |             |                   |
|                         | Activity       | 1                  | 2                 | 3                 | 4                  | 5               | 6       | 7       | 8       | 9           |                   |
|                         | Α              | 50%                | 50%               | <b>.</b>          |                    |                 |         |         |         |             |                   |
|                         | В              |                    |                   | 50%               | 50%                | <u> </u>        |         |         |         |             |                   |
|                         | С              |                    |                   | 50%               | 50%                |                 |         |         |         |             |                   |
|                         | D              |                    |                   |                   |                    | 33.33%          | 33.33%  | 33.33%  |         |             |                   |
| As-Planned Bar Chart    |                |                    |                   |                   |                    |                 |         |         |         |             |                   |
| ] [                     | Activity       | Date               |                   |                   |                    |                 |         |         |         |             |                   |
|                         |                | 1                  | 2                 | 3                 | 4                  | 5               | 6       | 7       | 8       | 9           |                   |
|                         | A              | 50%                | 50%               |                   |                    |                 |         |         |         |             |                   |
|                         | В              |                    |                   | 50%               | 0                  | 0               | 50%     |         |         |             |                   |
|                         | с<br>л         |                    |                   | C                 | 50%                | 50%             |         |         | 22.229/ | 22.229      |                   |
| l                       |                |                    |                   |                   |                    |                 |         | 33.33%  | 33.33%  | 33.33%      |                   |
| A                       | s-Built        | BarC               | nart              |                   | _                  |                 |         |         | Actu    | al complete | date              |
| The the same over       | oioo on        | Miorooc            |                   | otucina           | tha <b>Dut</b>     | For on          | nraaah  |         |         |             |                   |
| Try the same exer       | cise on        | MICTOSC            | n proje           | ctusing           |                    | -For ap         | proach. |         |         |             |                   |
|                         |                |                    |                   |                   |                    |                 |         |         |         |             |                   |
|                         |                |                    |                   |                   |                    |                 |         |         |         |             |                   |
|                         |                |                    |                   |                   |                    |                 |         |         |         |             |                   |
|                         |                |                    |                   |                   |                    |                 |         |         |         |             |                   |
| - Using a But-Fo        | or analy       | sis, rem           | noving c          | ontracto          | r delays           | :               |         |         |         |             |                   |
|                         |                |                    |                   |                   |                    |                 |         |         |         |             |                   |
|                         | ar an ab       | ala ran            |                   |                   |                    |                 |         |         |         |             |                   |
| - Using a But-Fo        | oranaly        | sis, rem           | ioving o          | wher de           | iays:              |                 |         |         |         |             |                   |
|                         |                |                    |                   |                   |                    |                 |         |         |         |             |                   |
| - Using a windo         | w analy        | sis of 9           | days: _           |                   |                    |                 |         |         |         |             |                   |
| 0                       | ,              |                    |                   |                   |                    |                 |         |         |         |             |                   |
|                         |                |                    |                   |                   |                    |                 |         |         |         |             |                   |
|                         |                |                    |                   |                   |                    |                 |         |         |         |             |                   |
|                         |                |                    |                   |                   |                    |                 |         |         |         |             |                   |
|                         |                |                    |                   |                   |                    |                 |         |         |         |             |                   |
|                         |                |                    |                   |                   |                    |                 |         |         |         |             |                   |
|                         |                |                    |                   |                   |                    |                 |         |         |         |             |                   |
|                         |                |                    |                   |                   |                    |                 |         |         |         |             |                   |
|                         |                |                    |                   |                   |                    |                 |         |         |         |             |                   |
|                         |                |                    |                   |                   |                    |                 |         |         |         |             |                   |
| 1                       |                |                    |                   |                   |                    |                 |         |         |         |             |                   |

![](_page_41_Figure_0.jpeg)

# Traditional delay analysis looks at several project intervals (windows or snapshots) and assesses how the critical path varies from each window to the other (but not within each window). When acceleration is not considered, the analysis may produce different results depending on the window size. This is illustrated in the small 2-activity example below. The two activities of this example are both critical. During execution, one-day acceleration occurred on the first day, thus causing a one-day acceleration float (with respect to the original deadline). The owner then caused a work stop on the third day, while the contractor caused a work stop on the fifth day. The net project delay is one day (6 days on the asbuilt versus 5 days on the as-planned).

|          | 1    | 2            | 3   | 4    | 5   | 6      |
|----------|------|--------------|-----|------|-----|--------|
| Δ        | 50%  | 50%          |     |      |     |        |
| <i>N</i> | 100% | Acceleration |     | Plan |     |        |
| в        |      | Float        | 33% | 33%  | 34% | Actual |
| D        |      | 20%          | 0   | 30%  | С   | 50%    |
|          |      |              |     |      | Dea | dline  |

![](_page_42_Figure_0.jpeg)

# **Advanced IT Tools & Techniques**

## **Process Simulation**

Computer simulation is a powerful tool for accurate modeling of real world construction systems to support planning, scheduling, and resource management. Over the years, several systems have been developed with various capabilities. Such tools are beneficial in modeling any cyclic process such as the erection of steel elements in the various floors of a high-rise building, or earth-moving operations in which trucks are loaded with material, sent to dump area, and returned in a queue for another loading. These processes can have a lot of variability in the timing of each step, probability of process breakdowns, and various possible resource combinations.

With traditional simulation tools, the process of developing a simulation model requires the user to be familiar with specific terminology and the modeling schematics of particular software, in addition to the ability to write proprietary computer code. This may not be suitable for many construction practitioners who are not familiar with the operational details needed for accurate simulation. Several researchers have, therefore, employed different ways to simplify the modeling process and to make it more attractive to practitioners.

One of the simple simulation tools available commercially that is remarkably easy to use is the Scitor Process software. It allows the user to draw a flowchart of any process, assign resources to the process steps, run the simulation, and then obtain various reports on productive times, idle times, and the production quantity produced at the various process steps. An example of a simple concrete placing operation is shown below.

Using any simulation tool brings substantial benefits. This includes proper estimation of production rates, analysis of the impact of various resource combinations on production, analysis of the impact of uncertainty on production, and analysis of various reengineering decisions.

![](_page_43_Figure_6.jpeg)

# Enterprise Resource Planning

With the turn of the millennium, many software vendors have put into the market project management software that is claimed to be usable by all parts of the "Enterprise". It ties scheduling, resource allocation, document management, timekeeping, financing, procurement, and reporting together into one integrated system. On the larger business community, such systems have been referred to as "ERP" or Enterprise Resource Planning systems. An Enterprise Resource Planning system is a packaged business software system that enables a company to manage the efficient and effective use of its resources (materials, plant, and equipment, etc). ERP systems have been used by large manufacturing, production, and larger corporations and they cost millions of dollars in its planning, customization, and training of users. Their objectives are:

- Automate and integrate the majority of an organization's business processes;
- Share common data and practices across the entire enterprise;
- Produce and access information in a real-time environment;
- Tie all departments of a corporation together and facilitate the transfer of information; and
- Increase productivity, achieve higher level of competitiveness, and ultimately attain larger market share and profit margins.

With the increase in number of corporations using ERP software, organizations are facing many challenges during the implementation, particularly with the large cultural changes required from users. In fact, the use of these systems is going through the second wave which follows the "Go Live" step in their implementing. In this second wave, the focus is on addressing whether the promised benefits are attainable, the systems' impact on users' ability to adapt, and how to optimize the benefits gained from using such systems.

In a recent consulting report published by Deloitte Consulting (http://www.dc.com), various worldwide ERP implementation were analyzed through a survey among 230 respondents in 85 global companies. The report "*ERP's Second Wave: Maximizing the Value of Enterprise Applications and Processes*" included a survey that was conducted between the summer of 1998 and spring of 1999. The ERP systems surveyed are **SAP**, **Oracle**, **Baan**, and **PeopleSoft**. Some of the findings in the report are shown in the figure below. According to this report, full benefits of ERP implementation can be achieved through the following practices:

- 1. Focus on capabilities and benefits, not just going live;
- 2. Implementation does not end by go-live. ERP requires continuous planning and management;
- 3. Companies should anticipate a temporary dip in performance after going live but substantial improvements will soon follow;
- 4. Achieve balanced people, process, and technology changes across all area;
- 5. Extend the ERP capabilities even further;
- 6. Teach the organization to use new capabilities;
- 7. Build and leverage process expertise;
- 8. Promote post-implementation commonalties; and
- 9. Assign clear ownership of benefits and define metrics and manage to them.

![](_page_45_Figure_0.jpeg)

## Project Collaboration on the Web

The examples on Web-enabled devices and software applications are plenty. From Cellular phones that can browse the World Wide Web to applications that can completely run from the remote server by the Web browser. Almost all the new versions of project management software such as MS Project and Primavera have web features. Other specialized software that provide web-based project management services have also become available. Examples include BidCom, Framework, and Meridian. A listing of these software systems is provided in the appendix. With the new hand-held gadgets and web-enabled software, site to head-office communication is much facilitated so that reports are transmitted on line and expert solutions are provided immediately to site professionals.

**Before buying**: do some search, visit service providers' sites, try demos, do a matrix, talk to users, look at financial performance, evaluate your own operations, test different procedures, & plan for the transition.

|                    | Be<br>Framework 1                                                                                                    | ologie<br>tems,<br>Inc.                                                                                                    | s, Inc.<br>Inc.                                       |                 |                                                                                                    |                                                                                                    |  |
|--------------------|----------------------------------------------------------------------------------------------------|----------------------------------------------------------------------------------------------------|-------------------------------------------------------|-----------------|----------------------------------------------------------------------------------------------------|----------------------------------------------------------------------------------------------------|--|
| F                  | eatures:                                                                                                    |                                                                                                    |                                                       |                 |                                                                                                    |                                                                                                    |  |
|                    | aboration:<br>Review Drawings<br>Redline / Comment<br>Archive versions<br>Lock<br>Review CADD models<br>Review photos<br>Review without applications<br>Message Boards<br>Real-time discussions<br>Schedule meetings | Work Flow:<br>Meeting minutes<br>Manage Correspondence<br>RFIs<br>Transmittals<br>Submittals<br>Approvals<br>Change Notification<br>Job progress reporting<br>Multi-project progress reporting |                                                       |                 | Budgeting / Procurement:<br>Estimating / Budgeting<br>Bid Solicitation<br>Purchasing / Procurement<br>Accounting<br>Facilities management |                                                                                                    |  |
| Com<br>D<br>D<br>D | <b>munication:</b><br>Print<br>Email<br>Fax<br>PDAs                                                                                                    | Cost                                                                                                    | t:<br>Training fee<br>Annual cost /<br>Monthly cost / | project<br>user | Big (<br>0<br>0<br>0<br>0<br>0<br>0                                                                                                    | Questions:<br>Repetitive Projects?<br>How to meet constraints?<br>Crew planning?<br>Optimization?<br>Corrective Actions?<br>New Engineering features? |  |
|                    |                                                                                                    |                                                                                                    |                                                       |                 |                                                                                                    |                                                                                                    |  |

| Internet Biddi                    | ng                                                                                                    |                                |                             |                       |                                            |
|-----------------------------------|----------------------------------------------------------------------------------------------------|--------------------------------|-----------------------------|-----------------------|--------------------------------------------|
| 🕘 Welcome to MERX! -              | Microsoft Internet Explorer                                                                                                    |                                |                             |                       | _ 7 🔀                                      |
| File Edit View Favorite           | s Tools Help                                                                                                    |                                |                             |                       | At 1                                       |
| 🚱 Back 🝷 🐑 🐇 🗶                    | ) 🛃 🏠 🔎 Search 🤺 Favorites 🔇 Media 🤡 🔗 - چ 📧 - 🗾 🏭                                                                                                    |                                |                             |                       |                                            |
| Address 🍯 http://www.mer          | .com/Services/AboutMERX/English/MK_SiteMap.asp?FLASH=Yes                                                                                                    |                                |                             |                       | 🕶 🄁 Go 🛛 Links 🌺 🔹                         |
| MERX                              | Significant Cost Reductions!                                                                                                    | C                              |                             | TRON                  | ic Tendering                               |
| LOGIN                             | Search: Advanced Search                                                                                                    | Franç                          | ais   C                     | ustomer               | Support   Feedback                         |
| REGISTER<br>Forgot your password? | Interested in doing business<br>with the public sector?                                                                                                    |                                |                             |                       | Learn about<br>the Features of             |
| About MERX<br>Announcements       | MERX is an easy, fast and efficient prospecting tool to help your business grow<br>are listed daily from all levels of government including MASH sector (Municipal,<br>Boards and Hospitals) from across Canada. Take a look and see if there is an o | /. New o<br>Academ<br>pportuni | pportu<br>ic, Sch<br>ty for | nities<br>ool<br>you! |                                            |
| Site Map                          | Check out what opportunities are open today:                                                                                                    |                                |                             |                       | Subscribe to MERX and SAVE!                |
| FAQs                              | Construction                                                                                                    | TODAY                          | LAST<br>WEEK                | LISTED                | Click here                                 |
| Tutorial                          | Construction Services                                                                                                    | 13                             | 53                          | 196                   | take advantage of all<br>the MERX features |
|                                   | Goods                                                                                                    | TODAY                          | LAST<br>WEEK                | LISTED                | and services and<br>save money!            |
|                                   | Aerospace                                                                                                    | 3                              | 28                          | 76                    |                                            |
|                                   | Air Conditioning and Refrigeration Equipment                                                                                                    |                                | 3                           | 9                     |                                            |
|                                   | Armament                                                                                                    | 1                              | 1                           | 11                    |                                            |
|                                   | Chemicals and Chemical Specialties                                                                                                    | 1                              | 5                           | 15                    |                                            |
|                                   | Communications, Detection and Fibre Optics                                                                                                    | 3                              | 8                           | 27                    |                                            |
|                                   | Construction Products                                                                                                    | 4                              | 19                          | 59                    |                                            |
| engineered by                     | Cosmetics and Toiletries                                                                                                    |                                |                             |                       |                                            |
| MODIAGRIF                         | EDP Hardware and Software                                                                                                    | 1                              | 19                          | 48                    |                                            |
|                                   | EDP and Office Equipment Maintenance                                                                                                    |                                |                             |                       |                                            |
|                                   | Electrical and Electronics                                                                                                    | 7                              | 10                          | 58                    |                                            |
|                                   | Energy                                                                                                    |                                |                             | 4                     |                                            |
|                                   | Engines. Turbines. Components and Accessories                                                                                                    | 1                              | 3                           | 10                    | <u> </u>                                   |
| <b>e</b>                          |                                                                                                    |                                |                             |                       | 🥝 Internet                                 |
| 🔐 start 💧 🕴 🛃                     | 📑 🥶 🕑 🕴 💥 Can 👜 Tor 💋 Pho 🗀 kare 🧔 Wel 🕴 EN                                                                                                    | 8 B                            | 10                          | 8 🔜 S 🗅               | 🧭 🤌 💭 🛄 🚰 12:14 PM                         |

# OTHER

Hand-held devices

4-D visualization

GIS

| Workshop Evaluation                                                |                                   |              |         |         |        |  |
|--------------------------------------------------------------------|-----------------------------------|--------------|---------|---------|--------|--|
| Hands-On Computer Workshops                                        |                                   |              |         |         |        |  |
| work for an in Owner Contractory or                                |                                   |              | orgon   | ization |        |  |
| work for an : Owner; Contractor; or                                | organization.                     |              |         |         |        |  |
|                                                                    | Plea                              | ise circ     | le your | answe   | r      |  |
|                                                                    |                                   | <b>1</b> = L | ow / Di | sagree  |        |  |
| Question                                                           | <b>5</b> = V. High/Strongly Agree |              |         |         |        |  |
| How would you rate the overall quality of this workshop?           | 1                                 | 2            | 3       | 4       | 5      |  |
| Overall, how would you rate the instructor?                        | 1                                 | 2            | 3       | 4       | 5      |  |
| The instructor is well prepared?                                   | 1                                 | 2            | 3       | 4       | 5      |  |
| The instructor answers questions carefully and completely?         | 1                                 | 2            | 3       | 4       | 5      |  |
| The instructor uses examples to make the materials understandable? | 1                                 | 2            | 3       | 4       | 5      |  |
| The instructor stimulated interest in the course?                  | 1                                 | 2            | 3       | 4       | 5      |  |
| The course material is interesting?                                | 1                                 | 2            | 3       | 4       | 5      |  |
| The instructor makes participants comfortable about asking?        | 1                                 | 2            | 3       | 4       | 5      |  |
| The difficulty level of this serves was environmented for ma2      | 1                                 | 2            | 3       | 4       | 5      |  |
| The quality of the workshop potes are?                             | 1                                 | 2            | 3       | 4       | С<br>5 |  |
| I would recommend this course to others?                           | 1                                 | 2            | 2       | 4       | 5      |  |
| Workshon cost is reasonable?                                       | 1                                 | 2            | 3       | 4       | 5      |  |
| Format and time of day is reasonable?                              | 1                                 | 2            | 3       | 4       | 5      |  |
| Location is good?                                                  | 1                                 | 2            | 3       | 4       | 5      |  |
| Is the workshop material useful for your work environment?         | 1                                 | 2            | 3       | 4       | 5      |  |
|                                                                    |                                   |              |         |         |        |  |
|                                                                    |                                   |              |         |         |        |  |
| ther comments & suggestions for other workshops:                   |                                   |              |         |         |        |  |
|                                                                    |                                   |              |         |         |        |  |
|                                                                    |                                   |              |         |         |        |  |
|                                                                    |                                   |              |         |         |        |  |
|                                                                    |                                   |              |         |         |        |  |
|                                                                    |                                   |              |         |         |        |  |